# Manuel d'utilisation de BCDI

# 2. La gestion du fonds

# 2.2. La gestion des périodiques

# Table des matières

| Avant-propos                                        | 2  |
|-----------------------------------------------------|----|
| 2. La gestion du fonds                              | 2  |
| 2.2. La gestion des périodiques                     | 3  |
| 2.2.1. Le bulletinage                               | 3  |
| 2.2.1.1. Un nouveau périodique : Voir, saisir       | 4  |
| 2.2.1.2. Un périodique en cours : Bulletiner        | 12 |
| 2.2.1.3. Le dépouillement : principes               | 16 |
| 2.2.2. La gestion des abonnements                   | 19 |
| 2.2.2.1. Un nouvel abonnement                       | 20 |
| 2.2.2.2. Le renouvellement d'un abonnement          | 25 |
| 2.2.2.3. Le bulletinage pour un abonnement en cours | 29 |
| 2.2.2.4. L'état de réception                        | 32 |

# Avant propos

Ce document est un extrait du manuel d'utilisation du logiciel BCDI Collège-Lycée.

La documentation complète est consultable sous la forme d'un site en ligne depuis le site de Canopé Solutions Documentaires.

Elle peut également être téléchargée en format PDF.

#### Conditions générales d'utilisation

Toute reproduction totale ou partielle du manuel est strictement interdite, sous réserve des dispositions prévues à l'article L. 122-5 du Code de la propriété intellectuelle. De même, la mise à disposition de tout ou partie du manuel en ligne, à des fins commerciales ou non

commerciales, est expressément interdite.

Toute personne souhaitant mettre en ligne tout ou partie du manuel à des fins pédagogiques ou de formation est tenue de demander l'autorisation préalable de Réseau Canopé en écrivant à : formation-solutionsdocumentaires@reseau-canope.fr.

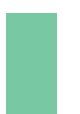

## Attention !

Certaines fonctionnalités de BCDI ne sont pas présentées dans l'état actuel de cette documentation et feront l'objet d'une mise à jour ultérieure.

# 2. La gestion du fonds

L'organisation de la barre de menus de BCDI en général, et des menus dans *Gestion du fonds* en particulier, illustre la chaîne documentaire, telle qu'on peut la présenter ici de manière schématique :

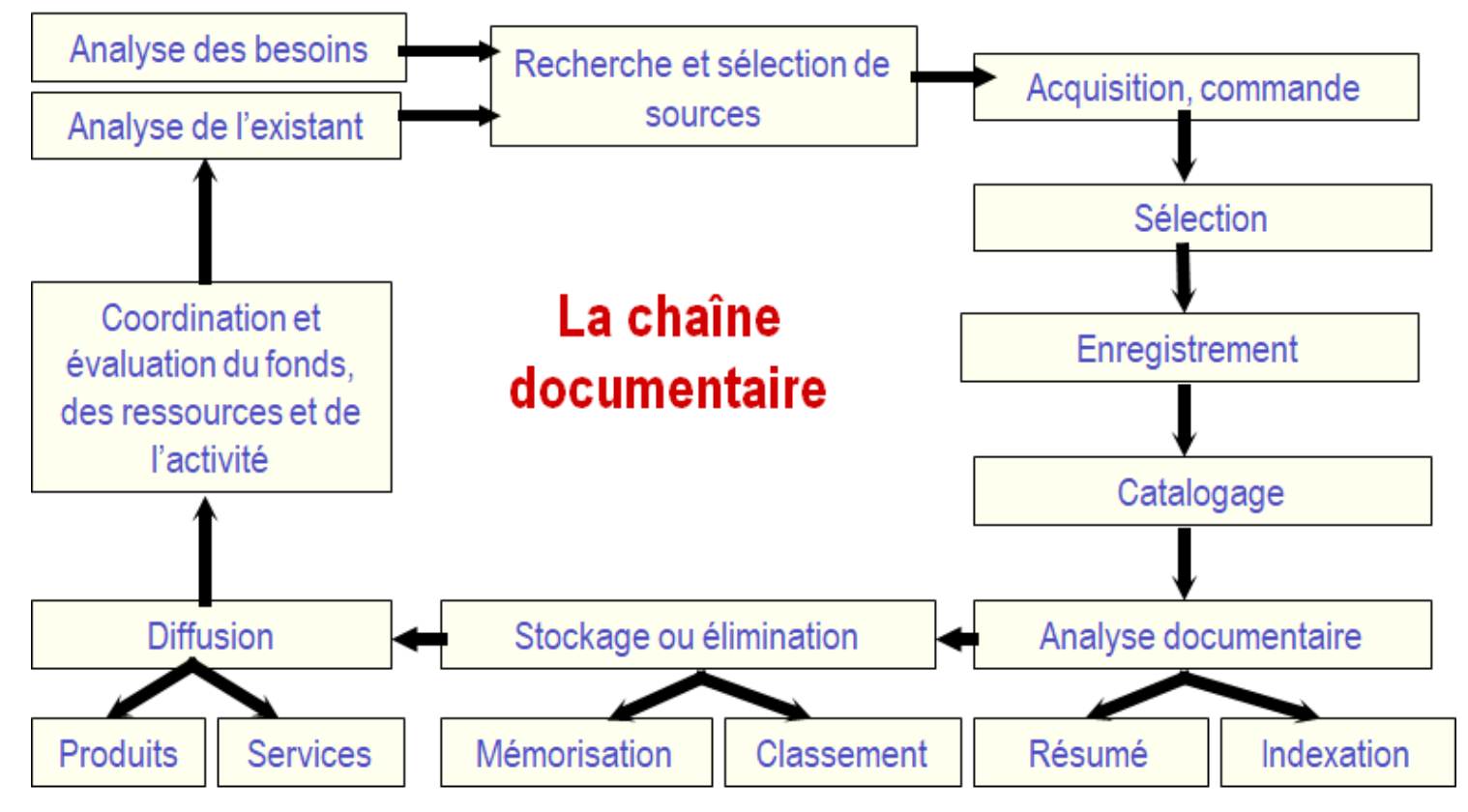

Schéma issu de l'ouvrage de Jacques Chaumier. Travail et méthodes du documentaliste : pour une exploitation méthodique et optimale de l'information.

Dans cette partie seront abordés dans l'état actuel de cette documentation :

- le catalogage (saisie et importation de notices),
- le <u>bulletinage</u> des <u>périodiques</u>,
- le <u>récolement</u>,
- le <u>désherbage</u>,
- l'harmonisation de la base documentaire.

Certaines étapes de la chaîne documentaire, comme l'étape des acquisitions, feront l'objet d'une mise à jour ultérieure de ce manuel.

# 2.2. La gestion des périodiques

Un <u>périodique</u> est une catégorie de publication en série. Il peut s'agir de journaux, de revues, de magazines.

Les périodiques suivent un circuit, tout comme le reste du fonds documentaire, qui va de l'acquisition au désherbage. Plusieurs entrées de menu ou fonctionnalités sont dédiées à ce support spécifique.

En voici un rapide panorama :

- Gestion du fonds > Gestion des périodiques >
  - Gestion des abonnements
    - Bulletinage
  - Etat de réception
- Gestion du fonds > Désherbage >
  - Désherbage des périodiques
- Gestion du fonds > Récolement >
  - Récolement des périodiques
- Edition, diffusion >
  - Catalogues > Répertoire des périodiques
- Indicateurs d'activités :
  - Activités de gestion du fonds > Acquisitions > Abonnements par...
  - Activités de gestion du fonds > Valeur patrimoniale > Coût des abonnements par...
  - Activités des publics > Répartition des prêts par collections de périodiques ....

Dans cette partie, seront traitées les fonctions en rapport avec la gestion des acquisitions et le <u>catalogage</u> des périodiques.

# 2.2.1. Le bulletinage

Le <u>bulletinage</u> est l'opération qui consiste à accuser réception des périodiques reçus. Dans BCDI, 2 entrées sont possibles en fonction du cas rencontré :

• Soit il s'agit d'un périodique d'un nouvel abonnement :

| Gestion du fonds | Gestion du prêt | Recherche | Diffusion, édition | Indicateurs d'activité | Outils | Changer de l |
|------------------|-----------------|-----------|--------------------|------------------------|--------|--------------|
|                  |                 |           |                    |                        |        |              |

| Acquisitions            | > |                         |   |              |
|-------------------------|---|-------------------------|---|--------------|
| Gestion des périodiques | > | Bulletinage             | > | Voir, saisir |
| Catalogage              | > | État de réception       |   | Bulletiner   |
| Importation de notices  | > | Gestion des abonnements | > |              |

#### • Soit il s'agit d'un périodique d'un abonnement en cours :

| Gestion du fo | nds Gestion du prê | t Recherche | Diffusion, édition | Indicateurs d'a | ctivité | Outils (   | Changer de |
|---------------|--------------------|-------------|--------------------|-----------------|---------|------------|------------|
| Acquisiti     | ions               | >           |                    |                 |         |            |            |
| Gestion       | des périodiques    | >           | Bulletinage        | >               | Vo      | ir, saisir |            |
| Cataloga      | ige                | >           | État de réception  |                 | Bu      | lletiner   |            |
| Importat      | tion de notices    | >           | Gestion des abonne | ements >        |         |            |            |

# 2.2.1.1. Un nouveau périodique : Voir, saisir

2' 30 pour comprendre le bulletinage d'un nouveau périodique

https://vimeo.com/210558522

## Rappel

Toute saisie d'un document commence par l'enregistrement d'une notice générale :

Type Notice Notice générale 🗸 🗸 🗸

Tous les documents enregistrés dans la base possèdent obligatoirement une notice générale, même les numéros de périodique.

En allant dans le menu *Gestion du fonds > Gestion des périodiques > Bulletinage > Voir, saisir,* vous accédez à un écran permettant de saisir le tout premier périodique reçu d'un nouvel abonnement.

| <b>F</b> 1.1           |                   |           |             |                    | 1   |             |              |          |        |            |      |                    |                   |     |
|------------------------|-------------------|-----------|-------------|--------------------|-----|-------------|--------------|----------|--------|------------|------|--------------------|-------------------|-----|
| Enregistreme           | nt du document    | Voir,     | saisir l'ar | alyse documentaire |     |             |              |          |        |            |      |                    |                   |     |
| Type de notice         | Notice générale   | ~         | Support     | Périodique         | ¥ Т | ype Documer | t Texte imp  | primé    | ۷      | Langue (s) | fre/ |                    |                   |     |
| Titre                  |                   |           |             |                    |     |             |              |          |        |            |      | < <                | Signific:<br>Non  | at: |
| Collection             |                   |           |             |                    |     |             | Voir, saisir | N° Colle | ection |            |      |                    |                   |     |
| Date parution          |                   |           | Issn        |                    |     |             |              |          |        |            |      |                    |                   |     |
| Code barre             |                   |           | Isbr        |                    |     |             |              |          |        |            |      |                    |                   |     |
| Editeurs               |                   |           |             |                    |     |             |              |          |        |            |      |                    | Voir, sai         | is  |
| Coût                   |                   | ]         |             |                    |     |             |              |          |        |            |      |                    |                   |     |
| Collation              |                   |           |             |                    |     |             |              |          |        |            |      |                    |                   |     |
| Notes                  |                   |           |             |                    |     |             |              |          |        |            |      |                    |                   |     |
| Saisi le               | 02/05/2019        | mporté le |             | Modifié le         |     | Fiche       | ld .         |          |        |            |      | Tempora<br>Catalog | ire Non<br>ue Oui | ]   |
| ) Contient<br>) Débute | Vous êtes dans la | a base P  | rincipale   | э.                 | e   | )           | 00           | 0        | C      | 0          |      |                    |                   | )   |

- Type de notice = Notice générale
- *Support* = *Périodique*
- Type de document = Texte imprimé
- Langue(s) = Fre/

|                | • • • •         |   |         |            |   |               |               |   |            |      |   |
|----------------|-----------------|---|---------|------------|---|---------------|---------------|---|------------|------|---|
| Type de notice | Notice générale | ۷ | Support | Périodique | ¥ | Type Document | Texte imprimé | ¥ | Langue (s) | fre/ | > |
|                |                 |   |         |            |   |               |               |   |            |      |   |

Vous allez créer la fiche d'ensemble du document (Notice générale) avec son (ses) fiche(s) Exemplaires afin de pouvoir le prêter.

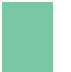

## Rappel

Cette fiche servira par la suite de modèle pour la création des autres périodiques de la même collection.

Nous allons prendre comme exemple le numéro de périodique *Beaux Arts magazine 419 de mai 2019* :

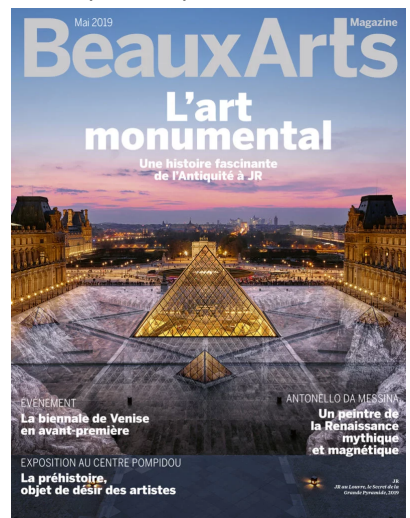

## Attention !

Pour ne pas créer de doublons de notice dans BCDI lors de l'insertion des Mémofiches et pour un affichage correct de ces notices dans le portail e-sidoc, vous devez vous reporter à la liste des périodiques dépouillés dans les Mémofiches, afin de saisir correctement le *Titre* du périodique, le **N° de Collection** ainsi que la **Collection**. Pour l'année 2022-2023, cette liste est disponible à l'adresse suivante :

https://documentation.solutionsdoc.net/bibliotheque-numerique/periodiques-depouilles-2022/

## Le champ Type de document

Par défaut, Texte imprimé est indiqué.

Si vous bulletinez, par exemple, un périodique édité sur cédérom ou sur Internet, modifiez cette valeur par :

- Ressource électronique pour cédérom,
- Ressource en ligne pour Internet.

Vous serez alors basculé dans le masque de saisie correspondant.

| Type Document | Texte imprimé          | ¥  |
|---------------|------------------------|----|
|               | Texte manuscrit        | ~  |
|               | Partition musicale     | _  |
|               | Document cartographic  |    |
|               | Document projeté, vidé |    |
|               | Enregistrement sonore  |    |
| Vo            | Ressource électroniqu  |    |
|               | Ressource en ligne     |    |
|               | Document graphique     | Υ. |

# Le champ Titre (nom et numéro)

#### **Renseignez**:

• le nom du périodique :

Le nom correspond généralement à celui transcrit dans le champ *Collection*, mais pas toujours ! Pour les Hors-séries : Titre. Hors-série

Ex. : Sciences et avenir. Hors-série

Pour les titres avec sections et sous-collections : Titre commun. Titre dépendant Ex. : Le Monde. Sélection hebdomadaire

le numéro de collection à la suite du nom : Mettez directement le numéro de collection sans indiquer la mention numéro: Ex. : Dossiers de l'actualité 008

Pour les hors-séries n'ayant pas de numéro, créez-en un à partir de l'année et du mois : Ex. : L'avis des bulles. Hors-série 2000-01

#### Rappel

Le numéro est à mentionner sous la forme 001, 002... ou 0001, 00001 en fonction du périodique (et non 1, 2 ...) afin que vos périodiques soient classés dans le bon ordre dans l'index des titres.

# Attention !

Vérifiez la forme de titre retenue dans les Mémofiches, ainsi que le nombre de chiffres à indiquer dans la numérotation si vous êtes abonnés à ces notices de dépouillement.

Pour notre exemple, cela donne :

| Titre | Beaux Arts magazine 419 | ^            |
|-------|-------------------------|--------------|
|       |                         | $\mathbf{v}$ |

# Le champ Significatif

Non apparaît par défaut dans ce champ.

Significatif Non v

Ainsi, la recherche plein texte s'effectue, dans BCDI, sur le champ Résumé et l'indexation de la Notice générale, ainsi que sur les **Parties composantes** (elle ne portera pas sur le titre de la revue - risque de bruit documentaire).

# Le champ Collection

#### Rappel

Vérifiez la forme de Collection retenue dans les Mémofiches; il s'agit du Titre clé de collection.

Ouvrez toujours en premier l'index *Collection* afin de vérifier si la forme a déjà été créée ou non. Pour cela, appuyez sur la touche *F2* ou double-cliquez dans le champ correspondant :

• Si la collection existe, capturez-la par un double-clic ou en appuyant sur la touche Entrée ;

| Collection    | Beaux arts                                          |
|---------------|-----------------------------------------------------|
| Date parution | ଆହୁାଁ Index Collection – □ ×                        |
| Code barre    | Collection : Beaux-arts magazine (Levallois-Perret) |
| Editeurs      | Beaux livres littéraires                            |
| Coût          | Beaux-arts magazine (Levallois-Perret)              |
|               | Beaux-arts. Hors série                              |
| Collation     | Belin Sup. Lettres. Les œuvres                      |

• Si la collection est inexistante, cliquez sur le bouton Voir, saisir en fin de champ. Une fiche *Collections* vierge apparaît :

| <u>~</u>       |                       | Édition     | des table | s > Collectio | ns. |   |            | - 🗆 🗙        |
|----------------|-----------------------|-------------|-----------|---------------|-----|---|------------|--------------|
| Col            | llections             |             |           |               |     |   |            |              |
| Collection     |                       |             |           |               |     |   |            |              |
| Autres formes  |                       |             |           |               |     |   |            | ^            |
|                |                       |             |           |               |     |   |            | ~            |
| Issn           |                       | Périodicité |           |               | ×   |   |            |              |
| Support        | ¥                     | Туре        |           |               | ×   |   |            |              |
| Responsable    |                       |             |           |               |     |   |            | Voir, saisir |
| Editeur        |                       |             |           |               |     |   |            | Voir, saisir |
| Suite de       |                       |             |           |               |     |   |            |              |
| Devient        |                       |             |           |               |     |   |            |              |
| Ressource      |                       |             |           |               |     |   |            | Voir, saisir |
| Notes          |                       |             |           |               |     |   |            | ^            |
|                |                       |             |           |               |     |   |            | ×            |
| Disciplines    |                       |             |           |               |     |   |            | >            |
| Indice         |                       |             |           |               |     |   |            |              |
| Divers         |                       |             |           |               |     |   |            |              |
| Saisi le       | 02/05/2019 Impo       | rté le      |           | Modifié le    |     |   | Temporaire | Non 🗸        |
| Fiche Id.      |                       |             |           |               |     |   |            |              |
|                |                       |             |           |               |     |   |            |              |
| Vous êtes dans | a la base Principale. | <b>e</b>    | 0         | 0 0           |     | 0 |            | 8            |

- Saisissez le nom de la collection dans le champ Collection.
   Celui-ci se reportera automatiquement dans l'onglet Enregistrement du document de la notice.
   Si la collection comporte une sous-collection ou une section, indiquez Collection. Sous-collection
- Saisissez le numéro ISSN de la collection dans le champ *ISSN*. Celui-ci se reportera automatiquement dans l'onglet *Enregistrement du document* de la notice.

- Sélectionnez *Périodique* dans la liste du champ *Support* afin de distinguer notamment les collections de livres des collections de périodiques.
- Saisissez le nom de l'éditeur dans le champ *Editeur*.

Ouvrez l'index *Editeurs* afin de vérifier si la forme a déjà été créée ou non :

- Si l'éditeur existe dans l'index, capturez-le par un double-clic ou en appuyant sur la touche Entrée ;
- Si l'éditeur est inexistant dans l'index, rendez-vous plus bas dans la partie Le Champ Editeurs.
- Les autres champs sont facultatifs ou peuvent être complétés ultérieurement.

| <u>12</u>      | Édition des tables > Collections. (Fiche Nouvelle) – 🗖 🔼 | ĸ |
|----------------|----------------------------------------------------------|---|
| Co             | llections                                                |   |
| Collection     | Beaux-arts magazine (Levallois-Perret)                   |   |
| Autres formes  |                                                          | ^ |
|                |                                                          | × |
| Issn           | 0757-2271 Périodicité Mensuel V                          |   |
| Support        | Périodique v Type Périodique imprimé v                   |   |
| Responsable    | Voir, saisir                                             |   |
| Editeur        | Beaux-arts magazine Voir, saisin                         |   |
| Suite de       |                                                          |   |
| Devient        |                                                          |   |
| Ressource      | Voir, saisir                                             | , |
| Notes          |                                                          | ^ |
|                |                                                          | ~ |
| Disciplines    |                                                          | > |
| Indice         |                                                          |   |
| Divers         |                                                          |   |
| Saisi le       | 02/05/2019 Importé le Modifié le Temporaire Non          | ¥ |
| Fiche Id.      |                                                          |   |
|                |                                                          |   |
| Vous êtes dans | s la base Principale. 🕑 😳 🕛 🕖 🕡 🕐 😢 🙆 🔕 🕼                | 3 |
|                |                                                          |   |

• Cliquez sur *Enregistrer* puis sur *Retourner* afin de créer un lien entre les 2 fiches. Le nom de la collection que vous venez d'enregistrer ainsi que l'ISSN correspondant sont automatiquement capturés dans les champs *Collection* et *ISSN* de votre notice.

Pour notre exemple, cela donne :

| Collection    | Beaux-arts magazine (Levallois-P | Perret) | )         | Voir, saisir |
|---------------|----------------------------------|---------|-----------|--------------|
| Date parution | ls                               | ssn     | 0757-2271 |              |

### Le champ N° de collection

Saisissez le numéro de la collection tel que vous l'avez saisi au niveau du titre. Pour les collections hors-série, ne mettez que le **numéro de la collection**, sans mention de numéro, ni de Hors-série.

Pour notre exemple, cela donne :

| N° Collection | 419 |  |
|---------------|-----|--|
|---------------|-----|--|

# Le champ ISSN (International Standard Serial Number)

Il s'agit d'un champ alphanumérique qui identifie, sur le plan national, les diverses publications en série. Il comprend 9 caractères, soit 2 groupes de 4 caractères séparés par un tiret.

3 Cas de figures sont possibles :

- Si l'ISSN a été saisi dans la fiche Collections, dès que le champ Collection est renseigné, l'ISSN se remplit automatiquement;
- Si l'**ISSN** de la collection ou de la sous-collection figure sur la publication, mais ne s'affiche pas dans BCDI après avoir complété le champ **Collection**, renseignez-le dans la fiche **Collections**;
- Si l'*ISSN* ne figure nulle part sur la publication, ne renseignez pas ce champ.

Pour notre exemple, cela donne :

### Le champ Date de parution

Pour les dates de parution, saisissez :

- pour un quotidien ou bimensuel : le jour/mois/année (ex : 01/05/2019) ;
- pour un mensuel : le mois/année (ex : 05/2019) ;
- pour un trimestriel : le premier mois du trimestre (ex : avril-mai-juin = 04/2019) ;
- pour un annuel : l'année (2019).

Pour notre exemple, cela donne :

| Date parution | 05/2019 |
|---------------|---------|
|---------------|---------|

### Le champ Editeurs

Ouvrez toujours en premier l'index des *Editeurs*, afin de vérifier si la forme a déjà été créée ou non. Pour cela, appuyez sur la touche *F2* ou double-cliquez dans le champ :

• Si l'éditeur existe dans l'index, capturez-le par un double-clic ou en appuyant sur la touche Entrée ;

| × |   |
|---|---|
| ^ | - |
|   | E |
|   |   |
|   |   |
|   | × |

• Si l'éditeur est inexistant dans l'index, cliquez sur le bouton Voir, saisir en fin de champ. Une fiche *Editeurs* vide apparaît :

| 2011<br>Cal    | Édition des tables > Éditeurs.           | - 🗆 🗙        |
|----------------|------------------------------------------|--------------|
| Ed             | Editeurs                                 |              |
| Editeur        | r                                        |              |
| Autres formes  |                                          | ~            |
|                |                                          | <b>~</b>     |
| Codes Isbn     |                                          |              |
| Adresse        | ə                                        |              |
| Code postal    | I Ville Pays                             |              |
| Ressource      |                                          | Voir, saisir |
| Agent          | t                                        |              |
| Adresse A.     |                                          |              |
| Code Postal A. | Ville A.                                 |              |
| Tél. A.        | MélA.                                    | Ecrire       |
| FaxA.          | Date de passage A.                       |              |
| Divers         | 3                                        |              |
| Saisi le       | e 02/05/2019 Importé le Modifié le Tempo | oraire Non 🗸 |
| Fiche Id.      |                                          |              |
|                |                                          |              |
| Vous êtes dans | s la base Principale. 🔮 😴 🕒 🚺 🕕 🖱 🧐 🥥    |              |

- Saisissez le nom de l'éditeur dans le champ Editeur.
   Celui-ci se reportera automatiquement dans l'onglet Enregistrement du document de la notice.
- Complétez le champ *Autres formes*, si besoin.
   Il s'agit des autres formes d'écriture de l'éditeur : développement de sigle, nom entier d'éditeur, mention d'édition...
- Les autres champs sont facultatifs ou peuvent être complété ultérieurement.

| 2              |                   | É      | dition des  | tables | > Édit | eurs. (F  | iche N | ouvelle | e) |      |       |       |          | x    |
|----------------|-------------------|--------|-------------|--------|--------|-----------|--------|---------|----|------|-------|-------|----------|------|
| Ed             | iteurs            |        |             |        |        |           |        |         |    |      |       |       |          |      |
| Editeur        | Beaux-arts magaz  | ine    |             |        |        |           |        |         |    |      |       |       |          |      |
| Autres formes  |                   |        |             |        |        |           |        |         |    |      |       |       |          | ~    |
|                |                   |        |             |        |        |           |        |         |    |      |       |       |          | ~    |
| Codes Isbn     |                   |        |             |        |        |           |        |         |    |      |       |       |          |      |
| Adresse        |                   |        |             |        |        |           |        |         |    |      |       |       |          |      |
| Code postal    |                   |        |             | Ville  |        |           |        |         |    | Pays |       |       |          |      |
| Ressource      |                   |        |             |        |        |           |        |         |    |      |       |       | Voir, sa | isir |
| Agent          |                   |        |             |        |        |           |        |         |    |      |       |       |          |      |
| Adresse A.     |                   |        |             |        |        |           |        |         |    |      |       |       |          |      |
| Code Postal A. |                   |        | Vill        | e A.   |        |           |        |         |    |      |       |       |          |      |
| Tél. A.        |                   |        | Me          | él A.  |        |           |        |         |    |      |       |       | Ecrir    | Э    |
| FaxA.          |                   | Date   | e de passag | e A.   |        |           |        |         |    |      |       |       |          |      |
| Divers         |                   |        |             |        |        |           |        |         |    |      |       |       |          |      |
| Saisi le       | 02/05/2019        | Import | éle         |        |        | Modifié I | e      |         |    |      | Tempo | raire | Non      | ~    |
| Fiche Id.      |                   |        |             |        |        |           |        |         |    |      |       |       |          |      |
| Vous êtes dans | la base Principal | le.    | C           |        | 0      | 0         | 0      | 0       | 0  |      | ٥     | 0     | 8        | 0    |

• Cliquez sur *Enregistrer* Upuis sur *Retourner Parallel afin de créer un lien entre les 2 fiches.* 

Le nom de l'éditeur que vous venez d'enregistrer est automatiquement capturé dans le champ *Editeur* de votre notice.

Pour notre exemple, cela donne :

| aux-arts magazine / | Voir, saisir        |
|---------------------|---------------------|
| 2                   | aux-arts magazine / |

#### Le champ Collation

Le nombre total de pages n'est indiqué que s'il y a une constante dans la publication en série.

## La création d'un (des) exemplaire(s)

Une fois la saisie de l'onglet *Enregistrement du document* de la notice faite, cliquez sur le bouton *Enregistrer*. BCDI vous demande alors le *Nombre d'exemplaires à créer* :

| Création d'exemplaires.        | x |
|--------------------------------|---|
| Nombre d'exemplaires à créer : |   |
| 0                              |   |
| OK Annuler                     |   |

BCDI vous informe de la création d'un (des) exemplaire(s) :

|   | Information                                       |
|---|---------------------------------------------------|
| 1 | Création d'un exemplaire : Code barre N° : 45349. |
|   | ОК                                                |

Le nombre d'exemplaires proposé sera le même lors de l'enregistrement du prochain numéro de ce même périodique.

Ce numéro fourni automatiquement par le logiciel correspond au *Numéro d'exemplaire* de la fiche *Exemplaire*.

#### Le conseil utile !

Rappel

Il est conseillé d'exemplariser les collections de périodiques, même si les numéros ne sont pas empruntables. En effet, si vous ne créez pas d'exemplaires pour les périodiques, ceux-ci ne seront pas comptabilisés dans un certain nombre d'indicateurs d'activité concernant les acquisitions et l'état du fonds. Vous ne pourrez pas utiliser le menu *Récolement > des périodiques*, ni indiquer d'*Emplacement* pour ces documents, ni préciser quand certains numéros sont perdus...

| Les boutons | Dépouillement (0) | et | Exemplaires (1) | apparaissent en haut à droite de l'écran. |
|-------------|-------------------|----|-----------------|-------------------------------------------|
|-------------|-------------------|----|-----------------|-------------------------------------------|

| <b>Wei</b>       |                    |                 | Bulletina             | ge > Voir, s | aisir. (Fiche | Existante)    |                 |               |             | - 🗆      | ×     |
|------------------|--------------------|-----------------|-----------------------|--------------|---------------|---------------|-----------------|---------------|-------------|----------|-------|
| Enregistremer    | nt du document     | Voir, saisir    | r l'analyse documenta | aire         |               |               | Dépouillen      | nent (0)      | Exempla     | ires (1) |       |
| Type de notice   | Notice générale    | ✓ Supp          | ort Périodique        | ¥            | Type Documer  | t Texte impr  | imé 🗸           | Langue (s)    | fre/        |          | >     |
| Titre            | Beaux Arts magazin | e 419           |                       |              |               |               |                 |               | ^           | Signifi  | catif |
|                  |                    |                 |                       |              |               |               |                 |               | ~           | Non      | ~     |
| Collection       | Beaux-arts magazin | ne (Levallois-I | Perret)               |              |               | Voir, saisir  | N° Collection   | 419           |             |          |       |
| Date parution    | 05/2019            |                 | lssn 0757-2271        |              |               |               |                 |               |             |          |       |
| Code barre       |                    |                 | Isbn                  |              |               |               |                 |               |             |          |       |
| Editeurs         | Beaux-arts magazin | ne /            |                       |              |               |               |                 |               |             | Voir, sa | aisir |
| Coût             |                    |                 |                       |              |               |               |                 |               |             |          |       |
| Collation        |                    |                 |                       |              |               |               |                 |               |             |          |       |
| Notes            |                    |                 |                       |              |               |               |                 |               |             |          | ^     |
|                  |                    |                 |                       |              |               |               |                 |               |             |          | ~     |
| Saisi le         | 02/05/2019 Im      | porté le        | Modifié le            | 02/05/2019   | Fiche         | Id. DDEPPE    | HB1905152990    | 00003         | Tempor      | aire No  | n v   |
|                  |                    |                 |                       |              |               |               |                 |               | Catalo      | gue Ou   | i v   |
|                  |                    |                 |                       |              |               |               |                 |               |             |          |       |
|                  |                    |                 | Support : Pério       | dique; Titre | e : Beaux Ar  | ts magazine   | 419 ;           |               |             |          |       |
| Editeurs : Bea   | aux-arts magazine  | /; Collect      | ion : Beaux-arts m    | agazine (Le  | vallois-Perre | t), 419; Date | e parution : 05 | /2019 ; Nb. I | Exe. :1;1e> | kemplai  | re(s) |
| Vous êtes dans l | a base Principale. |                 |                       | e            |               |               | 00              | 0             | •           |          |       |

Si nécessaire, cliquez sur le bouton **Exemplaires (1)** afin de compléter votre fiche **Exemplaires** (pour compléter le champ **Emplacement** par exemple).

Pour en savoir plus sur le dépouillement des périodiques, reportez-vous à la partie 2.2.1.3. Le dépouillement : principes.

# 2.2.1.2. Un périodique en cours : Bulletiner

3' 00 pour comprendre le bulletinage d'un périodique en cours

https://vimeo.com/210558590

En allant dans le menu *Gestion du fonds > Gestion des périodiques > Bulletinage > Bulletiner,* vous accédez à un écran qui permet de gérer le bulletinage à la volée :

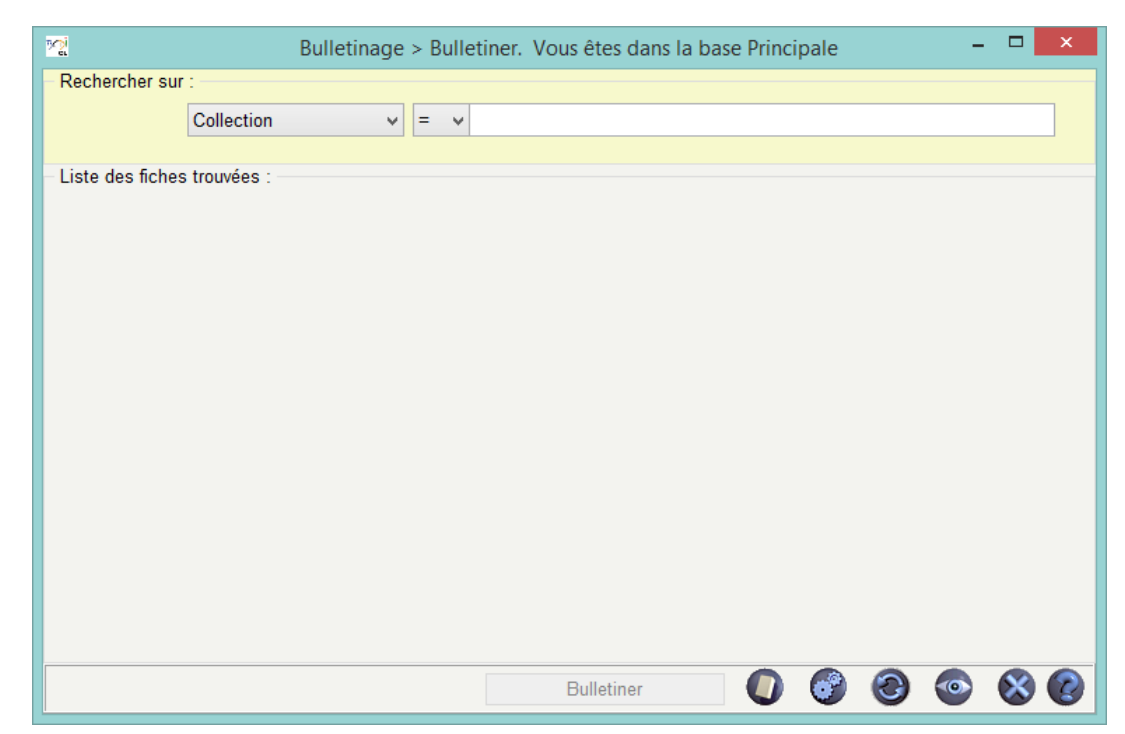

Cet écran permet de :

- faciliter l'ajout du dernier périodique reçu pour un abonnement en cours,
- vérifier que l'on a bien reçu et bulletiner les numéros précédents.

#### Rappel

Par défaut, la liste déroulante est arrêtée sur le champ Collection.

Seules les collections de périodiques sont affichées dans cet index (index filtré).

Les autres champs de recherche disponibles sont *Titre, Editeur, Isbn, Code barre, N° de collection, Issn, Date de parution, Identité, Date de saisie, Date de modification, Date d'importation, Lien.* 

Nous allons prendre comme exemple le numéro de périodique Arkéo junior 273 de mai 2019 :

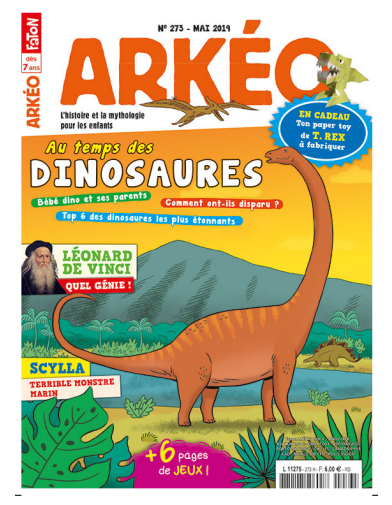

### Rédaction de l'équation de recherche

- Dans Collection, appuyez sur la touche F2 ou double-cliquez dans le champ afin d'ouvrir l'index des existants ;
- Sélectionnez la collection recherchée : Arkéo junior dans notre cas ;
- Cliquez sur le bouton 🖤 pour lancer la recherche.

| Rechercher sur :                    |                  |              |               |            |  |
|-------------------------------------|------------------|--------------|---------------|------------|--|
| Collection                          | ✓ = ✓ Arkéo juni | or           |               |            |  |
|                                     |                  |              |               |            |  |
| Liste des fiches trouvées : 15 fich | les. 1/15        | 1            | 1             |            |  |
| Titre                               | Date parution    | Collection   | N° Collection | Statut     |  |
| Arkéo junior 272                    | 04/2019          | Arkéo junior | 272           | En-service |  |
| Arkéo junior 271                    | 03/2019          | Arkéo junior | 271           | En-service |  |
| Arkéo junior 270                    | 02/2019          | Arkéo junior | 270           | En-service |  |
| Arkéo junior 269                    | 01/2019          | Arkéo junior | 269           | En-service |  |
| Arkéo junior 268                    | 12/2018          | Arkéo junior | 268           | En-service |  |
| Arkéo junior 267                    | 11/2018          | Arkéo junior | 267           | En-service |  |
| Arkéo junior 266                    | 10/2018          | Arkéo junior | 266           | En-service |  |
| Arkéo junior 265                    | 09/2018          | Arkéo junior | 265           | En-service |  |
| Arkéo junior 264                    | 07/2018          | Arkéo junior | 264           | En-service |  |
| Arkéo junior 263                    | 06/2018          | Arkéo junior | 263           | En-service |  |
| Arkéo junior 262                    | 05/2018          | Arkéo junior | 262           | En-service |  |
| Arkéo junior 261                    | 04/2018          | Arkéo junior | 261           | En-service |  |
| Arkéo junior 260                    | 03/2018          | Arkéo junior | 260           | En-service |  |
| Arkéo junior 259                    | 02/2018          | Arkéo junior | 259           | En-service |  |
| Arkéo junior 258                    | 01/2018          | Arkéo junior | 258           | En-service |  |
|                                     |                  |              |               |            |  |
|                                     |                  |              |               |            |  |

## Rappel

Les titres de périodiques de la collection s'affichent dans l'ordre inverse de leur parution.

#### Bulletinage du dernier numéro

- Vérifiez que numéro apparaissant en haut de la liste est bien le dernier numéro bulletiné;
- Cliquez sur le bouton
   Bulletiner
   situé en bas de la fenêtre ;
- Une nouvelle fiche pré-remplie, dupliquée à partir de la fiche du numéro précédent, s'affiche;
- Modifiez les numéros dans les champs *Titre* et *N° Collection*, ainsi que la *Date de parution*.

Pour notre exemple, il s'agit d'une duplication de la fiche d'Arkéo junior numéro 272 :

| Wei                                                   | Édition des tables > Notices. (Fiche Nouvelle) 1/ 15 -                                                                                                    | ×                   |  |  |  |  |  |  |  |
|-------------------------------------------------------|----------------------------------------------------------------------------------------------------|---------------------|--|--|--|--|--|--|--|
| Enregistremer                                         | nent du document Voir, saisir l'analyse documentaire                                                                                                    |                     |  |  |  |  |  |  |  |
| Type de notice                                        | e Notice générale V Support Périodique V Type Document Texte imprimé V Langue (s) fre/                                                                                                    | >                   |  |  |  |  |  |  |  |
| Titre                                                 | e Arkéo junior 272                                                                                                    | ignificatif<br>on v |  |  |  |  |  |  |  |
| Collection                                            | n Arkéo junior Voir, saisir N° Collection 272                                                                                                    |                     |  |  |  |  |  |  |  |
| Date parution                                         | n 04/2019 Issn 1256-7809                                                                                                    |                     |  |  |  |  |  |  |  |
| Code barre                                            | e Isbn                                                                                                    |                     |  |  |  |  |  |  |  |
| Editeurs                                              | s Faton /                                                                                                    | oir, saisir         |  |  |  |  |  |  |  |
| Coût                                                  | it                                                                                                    |                     |  |  |  |  |  |  |  |
| Collation                                             | n                                                                                                    |                     |  |  |  |  |  |  |  |
| Notes                                                 | s                                                                                                    | ^                   |  |  |  |  |  |  |  |
|                                                       |                                                                                                    | ~                   |  |  |  |  |  |  |  |
| Saisi le                                              | le 02/05/2019 Importé le Modifié le 02/05/2019 Fiche Id . Temporaire                                                                                                    | Non 🗸               |  |  |  |  |  |  |  |
|                                                       | Catalogue                                                                                                    | Oui 🗸               |  |  |  |  |  |  |  |
| Fiche dupliqu                                         | nuée à partir des données ci-dessous :                                                                                                    | ~                   |  |  |  |  |  |  |  |
|                                                       |                                                                                                    | - 11                |  |  |  |  |  |  |  |
| Titre : Arkéo ju<br>Collection : A<br>Editeurs : Fato | ∍ junior 272<br>Arkéo junior N° Collection : 272<br>aton                                                                                                    |                     |  |  |  |  |  |  |  |
| Date de parut                                         | ution : 04/2019 Issn : 1256-7809                                                                                                    |                     |  |  |  |  |  |  |  |
| Salsi le : 02/0                                       |                                                                                                    | ~                   |  |  |  |  |  |  |  |
| Editeu                                                | Support : Périodique ; Titre : Arkéo junior 272 ;<br>Editeurs : Faton / ; Collection : Arkéo junior, 272 ; Date parution : 04/2019 ; Nb. Exe. : 1 ; 1 exemplaire(s) disponible(s) : En-service : |                     |  |  |  |  |  |  |  |
| <ul> <li>○ Contient</li> <li>● Débute</li> </ul>      | Vous êtes dans la base Principale.                                                                                                    | 88                  |  |  |  |  |  |  |  |

Une fois les numéros et date de parution modifiés, cela donne :

| Titre         | Arkéo junior 273                            | ^ | Signific | atif |
|---------------|---------------------------------------------|---|----------|------|
|               |                                             | ~ | Non      | ~    |
| Collection    | Arkéo junior Voir, saisir N° Collection 273 |   |          |      |
| Date parution | 05/2019 Issn 1256-7809                      |   |          |      |
|               |                                             |   |          |      |

Cliquez sur **Enregistrer** 🙂.

# Création du ou des exemplaires

BCDI vous demande alors le *nombre d'exemplaires à créer* : par défaut le nombre affiché est celui enregistré lors de la saisie précédente pour ce même périodique.

Modifiez-le si nécessaire, puis cliquez sur Ok.

| Création d'exemplaires.        | x |
|--------------------------------|---|
| Nombre d'exemplaires à créer : |   |
| 1                              |   |
| OK Annuler                     |   |

BCDI vous informe ensuite de la création d'un ou des exemplaires :

|   | Information ×                                  |
|---|------------------------------------------------|
| 1 | Création d'un exemplaire : Code barre N° : 19. |
|   | ОК                                             |

#### Rappel

Ce numéro fourni automatiquement par le logiciel correspond au **Numéro d'exemplaire** de la fiche **Exemplaires**.

#### Le conseil utile !

Il est conseillé d'exemplariser les collections de périodiques, même si les numéros ne sont pas empruntables. En effet, si vous ne créez pas d'exemplaires pour les périodiques, ceux-ci ne seront pas comptabilisés dans un certain nombre d'indicateurs d'activité concernant les acquisitions et l'état du fonds. Vous ne pourrez pas utiliser le menu Récolement > des périodiques, ni indiquer d'Emplacement pour ces documents, ni préciser quand certains numéros sont perdus...

. . . . . .

#### Une nouvelle fiche Notice est alors créée ainsi que la ou les fiches Exemplaires associées. D ( a cuille ment (0)

| es boutons Der   | pouillement (0)    | et               | Exemplaire                          | s (1) appa                             | raissent e                    | n haut à dro        | oite de l'éc    | ran.          |                       |
|------------------|--------------------|------------------|-------------------------------------|----------------------------------------|-------------------------------|---------------------|-----------------|---------------|-----------------------|
| <b>Wei</b>       |                    |                  | Édition des tables                  | > Notices. (Fiche E                    | xistante) 1                   | / 15                |                 | -             | . 🗆 🗙                 |
| Enregistremer    | nt du document     | Voir, saisir l'a | nalyse documentaire                 |                                        |                               | Dépouillem          | nent (0)        | Exemplaire    | s (1)                 |
| Type de notice   | Notice générale    | ✓ Support        | Périodique                          | ✓ Type Docum                           | ent Texte impr                | imé 🗸               | Langue (s) fre  | e/            | >                     |
| Titre            | Arkéo junior 273   |                  |                                     |                                        |                               |                     |                 | <b>^</b>      | Significatif<br>Non v |
| Collection       | Arkéo junior       |                  |                                     |                                        | Voir, saisir                  | N° Collection       | 273             |               |                       |
| Date parution    | 05/2019            | Iss              | n 1256-7809                         |                                        |                               |                     |                 |               |                       |
| Code barre       |                    | Isb              | n                                   |                                        |                               |                     |                 |               |                       |
| Editeurs         | Faton /            |                  |                                     |                                        |                               |                     |                 |               | Voir, saisir          |
| Coût             |                    |                  |                                     |                                        |                               |                     |                 |               |                       |
| Collation        |                    |                  |                                     |                                        |                               |                     |                 |               |                       |
| Notes            |                    |                  |                                     |                                        |                               |                     |                 |               | < >                   |
| Saisi le         | 02/05/2019 Imp     | porté le         | Modifié le 0                        | 2/05/2019 Fich                         | e Id . DDEPPD                 | HB19051724100       | 00082           | Temporair     | e Non 🗸               |
|                  |                    |                  |                                     |                                        |                               |                     |                 | Catalogu      | e Oui 🗸               |
| Editeu           | rs:Faton/;Colle    | ection : Arkéo   | Support : Pér<br>junior, 273 ; Date | iodique;Titre:Ark<br>parution:05/2019; | éo junior 273<br>Nb. Exe. :1; | ;<br>1 exemplaire(s | s) disponible(s | ) : En-servic | e;                    |
| Vous êtes dans l | a base Principale. |                  |                                     | 6                                      | 0                             | 00                  | 00              | 0             | 8                     |

Exemplaires (1) Si nécessaire, cliquez sur le bouton afin de compléter votre fiche *Exemplaires* (pour compléter le champ *Emplacement* par exemple).

Pour en savoir plus sur le dépouillement des périodiques, reportez-vous à la partie 2.2.1.3. Le dépouillement : principes.

# 2.2.1.3. Le dépouillement : principes

Les périodiques sont bulletinés dès leur réception afin de pouvoir les exemplariser et les proposer éventuellement au prêt à vos usagers.

Il reste cependant à en effectuer le <u>dépouillement</u> : cela correspond à décrire le contenu informatif de chaque numéro en cataloguant, dans la base documentaire, les articles dignes d'intérêt pour vos publics.

Vous avez 2 possibilités :

- soit importer des Notices de dépouillement à partir d'un réservoir de notices, gratuit ou payant ;
- soit dépouiller par vous-même les articles du périodique.

#### Importation de notices de dépouillement

Par exemple, vous êtes abonné à la sélection de notices de périodiques **Mémofiches**. Une fois le fichier du mois téléchargé, il faudra l'importer dans BCDI à partir de **Gestion du fonds > Importation de notices** > Au format Mémonotices.

#### Attention !

Pour ne pas créer de doublons de notice dans BCDI lors de l'insertion des **Mémofiches** et pour un affichage correct de ces notices dans le portail e-sidoc, vous devez vous reporter à la liste des périodiques dépouillés dans les **Mémofiches**, afin de saisir correctement le **Titre** du périodique, le **N° de Collection** ainsi que la **Collection**. Pour l'année 2022-2023, cette liste est disponible à l'adresse suivante : https://documentation.solutionsdoc.net/bibliotheque-numerique/periodiques-depouilles-2022/

Pour en savoir plus sur l'importation de notices, reportez-vous à la partie 2.3.1.1. Le format MémoNotices.

### Dépouillement manuel d'un numéro de périodique

Pour certains périodiques spécialisés, il n'est pas toujours facile de trouver des réservoirs de notices. Vous pouvez donc être amené à cataloguer vous-même les articles.

Par exemple, vous souhaitez dépouiller le numéro 836 de la Revue technique automobile d'avril 2019 :

| 📆 Bulletinage > V | /oir, saisir. (Fiche Exist | ante)              |                  |                        |             |              |               |            | _      |              | $\times$    |
|-------------------|----------------------------|--------------------|------------------|------------------------|-------------|--------------|---------------|------------|--------|--------------|-------------|
| Enregistremer     | nt du document             | Voir, saisir l'ana | yse documentaire |                        |             | [            | Dépouillem    | ent (0)    | Exempl | aires (1)    |             |
| Type de notice    | Notice générale            | Support P          | ériodique        | <ul><li>✓ Ty</li></ul> | pe Document | Texte impri  | mé 🗸          | Langue (s) | fre/   |              | >           |
| Titre             | Revue technique au         | itomobile 836      |                  |                        |             |              |               |            | < >    | Signi<br>Non | icatif<br>~ |
| Collection        | Revue technique au         | itomobile          |                  |                        | 1           | Voir, saisir | N° Collection | 836        |        |              |             |
| Date parution     | 01/04/2019                 | Issn               | 0017-307X        |                        |             |              |               |            |        |              |             |
| Code barre        |                            | Isbn               |                  |                        |             |              |               |            |        |              |             |
| Editeurs          | ETAI /                     |                    |                  |                        |             |              |               |            |        | Voir, s      | aisir       |

A partir de la notice générale du numéro de périodique, vous cliquez sur le bouton Dépouillement (0) Une fiche vide s'ouvre :

| Bulletinage > Voir, saisir.                    |                                                           |                   |         |     |   |   |       |           | -        |                    | 3       |
|------------------------------------------------|-----------------------------------------------------------|-------------------|---------|-----|---|---|-------|-----------|----------|--------------------|---------|
| Description bibliographique                    | Analyse documentaire                                      |                   |         |     |   |   |       |           |          |                    |         |
| Type Notice Article ~                          | Support Périodique                                        | ~                 |         |     |   |   | Langu | ue(s) fre | e/       |                    |         |
| Titre (partie)                                 |                                                           |                   |         |     |   |   |       |           | <u>^</u> | Si <u>c</u><br>Oui | nifica  |
| Auteurs                                        |                                                           |                   |         |     |   |   |       |           |          | Voi                | r, sais |
| Fonctions                                      |                                                           |                   |         |     |   |   |       |           |          |                    |         |
| Collation                                      |                                                           |                   |         |     |   |   |       |           |          |                    |         |
| Notes                                          |                                                           |                   |         |     |   |   |       |           |          |                    |         |
| Date parution 01/04/2019                       |                                                           |                   |         |     |   |   |       |           |          |                    |         |
| Saisi le 07/05/2019 Importé l                  | e Modifié le                                              | Fiche n           | ° (ID)  |     |   |   |       |           | Tempo    | oraire [           | Von     |
|                                                |                                                           |                   |         |     |   |   |       |           | Catal    | ogue (             | Dui     |
| Dans [in]                                      |                                                           |                   |         |     |   |   |       |           |          |                    |         |
| Périodique : Revue te<br>Date parution : 01/04 | :hnique automobile 836 [Texte im<br>/2019 Editeurs : ETAI | primé]            |         |     |   |   |       |           |          |                    |         |
| Collection : Revue te                          | hnique automobile N° Collection                           | 1:836 <b>Issn</b> | 0017-30 | )7X |   |   |       |           |          |                    |         |
|                                                |                                                           |                   |         |     |   |   |       |           |          |                    |         |
| ontient<br>Vous êtes dans la base              | Demo.                                                     | 6                 | 0       | 0   | 0 | C | 0     |           |          |                    | 8       |

Cette fiche est une notice de partie : pour les périodiques, on parle plus précisément d'une notice de dépouillement. Elle comporte :

- 2 onglets : Description bibliographique et Analyse documentaire (comme pour les Notices générales);
- le champ *Type Notice* renseigné par défaut avec la valeur Article;
- un récapitulatif, en bas de l'écran, du document hôte (le numéro de périodique), dont la notice générale est

accessible à partir du bouton Dans [in]

Le dépouillement d'un périodique revient à cataloguer des articles.

Les règles de catalogage s'appliquent donc en respectant les spécificités de ce type de support.

Nous ne rappellerons ici que quelques règles spécifiques aux périodiques pour les champs des 2 onglets.

# Le champ Type Notice

Par défaut, la valeur affichée est Article (cas le plus courant). En cliquant sur la flèche au bout du champ, vous pouvez sélectionner une autre valeur dans la liste déroulante :

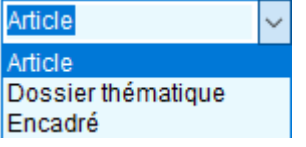

Ces valeurs sont spécifiques au cas des périodiques.

### Rappel

Article : une unité documentaire complétée éventuellement d'illustrations diverses, d'une bibliographie et ou d'encadrés.

Encadré : une unité documentaire distincte rattachée à un article.

**Dossier thématique** : plusieurs unités documentaires, regroupées ou non par la mise en page, sur un sujet ou un thème donné explicitement désigné. Si une seule indexation suffit, on peut regrouper des articles en dossier.

# Le champ Titre (partie)

Il s'agit du titre de l'article ou du dossier que vous dépouillez.

- Reproduisez le titre du corps du périodique et non celui du sommaire, encore moins celui de la couverture (sauf cas particuliers de dossiers thématiques où le titre n'est pas toujours explicite)
- Ne mettez jamais de point en fin de titre (sauf "!" ou "?" s'ils figurent dans le titre)

• Partie composante sans titre propre : forgez un titre bref à partir du contenu du texte, puis mettez-le entre crochets. Ex. : [politique sociale en France]

• Cas des parties composantes en multiparties (sagas) : reprenez le Titre de la saga. Numéro de la saga, Titre spécifique de l'article.

Ex. : Voyage au centre du cerveau. 1, Un monde imaginé

• Cas des suites : indiquez (à suivre) si l'indexation est la même et si le plan de l'ensemble de l'article est présent dans le premier numéro.

• Cas des rubriques (ex. : *Société, Sciences, Techniques*) : citez directement le titre spécifique et jamais la rubrique.

#### Le champ Collation

| Cas de figure                              | Transcription | Observations                                |
|--------------------------------------------|---------------|---------------------------------------------|
| Art. d'une page                            | p.2           | p point sans espace                         |
| Art. de plusieurs pages se suivant         | p.2-3         |                                             |
| Dossier complet                            | p.1-97        | cas d'un n° spécial, on ne met<br>pas 97 p. |
| Dossier à plusieurs endroits dans la revue | p.8-10,14     | discontinuités, aucun espace                |
| Encart                                     | encart 1-13   |                                             |

#### Le champ Types nature

Par défaut, la valeur sélectionnée est *Documentaire* pour les périodiques.

Vous pouvez la modifier ou ajouter une valeur à partir de la liste des valeurs conseillées (nomenclature) accessible à l'aide

du chevron <sup>></sup> en fin de champ.

| Types nature | Documentaire / >        |  |
|--------------|-------------------------|--|
| Résumé       | Documentaire<br>Fiction |  |

### Le champ Date péremption

Ce champ vous permet d'indiquer une date de péremption, c'est-à-dire qu'à partir de cette date vous estimez que l'article sera dépassé.

En faisant ensuite une recherche sur ce champ, vous pourrez supprimer les notices arrivant à échéance.

| Une fois votre premier article saisi et enregistré, un bouton  | Nouveau dépouillement | s'affiche en haut à droite. |
|----------------------------------------------------------------|-----------------------|-----------------------------|
| En cliquant sur celui-ci, une nouvelle notice de partie vide s | s'affiche.            |                             |
|                                                                |                       |                             |

Vous pouvez ainsi continuer votre dépouillement en cataloguant un nouvel article.

# 2.2.2. La gestion des abonnements

Ce module vous permet de gérer au mieux vos abonnements de périodiques :

- rappel de la périodicité,
- vérifier le nombre de périodiques reçus,

• gérer plusieurs abonnements affectés sur des crédits différents,...

Pour accéder à cette fonction, allez dans le menu *Gestion du fonds > Gestion des périodiques > Gestion des abonnements*.

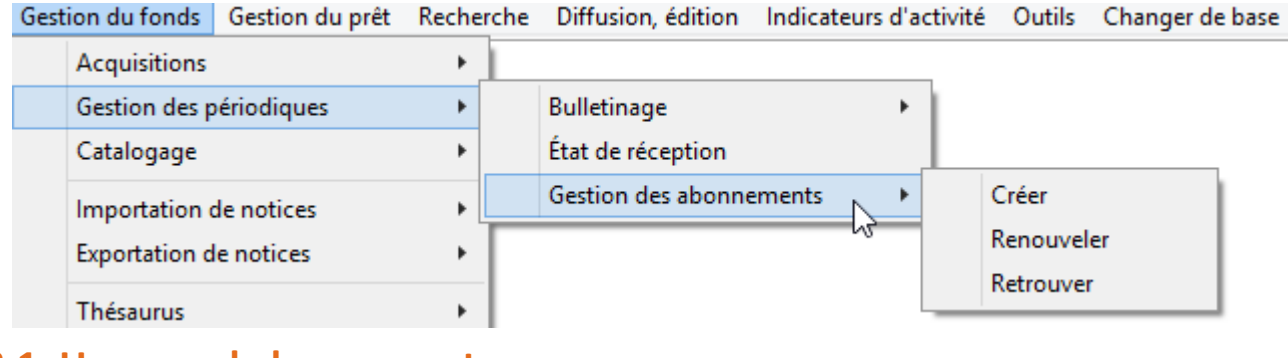

**2.2.2.1.** Un nouvel abonnement

> 3' 00 pour comprendre la création d'un nouvel abonnement

https://vimeo.com/210560290

Pour créer un nouvel abonnement, allez dans *Gestion du fonds > Gestion des périodiques > Gestion des abonnements > Créer.* 

Cette fenêtre s'ouvre :

| Caracteria Gestion des |         |            |   |      | abonn  | ements | > Crée             | er.       |    |       |      | - | . 🗆 | ×       |       |
|------------------------|---------|------------|---|------|--------|--------|--------------------|-----------|----|-------|------|---|-----|---------|-------|
| Abon                   | nement  | 5          |   |      |        |        |                    |           |    |       |      |   |     |         |       |
| Collection             |         |            |   |      |        |        |                    |           |    |       |      |   |     | Voir, s | aisir |
| Issn                   |         |            |   |      | Périod | icité  |                    |           |    |       | ~    |   |     |         |       |
| Fournisseur            |         |            |   |      |        |        |                    |           |    |       |      |   |     | Voir, s | aisir |
| N°                     | abonné  |            |   |      | C      | rédit  |                    |           |    | N° de | bon  |   |     |         |       |
| Date de com            | nmande  |            |   |      |        |        |                    |           |    |       | Coût |   |     |         |       |
| Date                   | prévue  |            |   | Date | ďéchéa | ince   | Saisi le 03/09/201 |           |    | 019   |      |   |     |         |       |
| Nb.                    | attendu |            |   |      | Nb. i  | reçu   | Modifié le         |           |    |       |      |   |     |         |       |
|                        | Etat    | En attente | ~ |      |        |        |                    |           |    |       |      |   |     |         |       |
| Numéros a              | ttendus |            |   |      |        |        | D                  | estinatai | re |       |      |   |     |         |       |
|                        | Divers  |            |   |      |        |        |                    |           |    |       |      |   |     |         |       |
|                        |         |            |   |      |        |        |                    |           |    |       |      |   |     |         |       |
| Vous êtes dans         | la base | Principale |   | 0    |        | 0      | 0                  | 0         | 0  | 0     |      | ٩ | 0   | 8       |       |

### Cas d'un abonnement unique

Nous prendrons l'exemple d'un nouvel abonnement à la revue L'Histoire à destination du CDI.

#### Les champs Collection, Issn, Périodicité

S'il s'agit d'un nouveau périodique et que la collection n'existe pas dans la base, vous devez enregistrer une fiche *Collection* au préalable.

Pour en savoir plus sur la création d'une fiche *Collection*, reportez-vous à la partie 2.2.1.1. Un nouveau périodique : Voir, saisir.

Si la collection existe, capturez-la dans l'index *Collection* :

• Ouvrez l'index des existants en appuyant sur F2 ou en double-cliquant dans le champ correspondant ;

- Tapez les premières lettres du nom de la collection : l'index se positionne au fur et à mesure dans la liste ;
- Capturez-le nom dans la liste par un double-clic.

| Collection  |                                               |   |
|-------------|-----------------------------------------------|---|
| Issn        | Mindex Collection -                           | × |
| ournisseur  | Collection : L'HI                             | ^ |
|             | L'Histoire (Paris, 1978)                      |   |
| N°          | L'Obs (Paris)                                 |   |
| Date de com | La Documentation photographique (Paris. 1949) |   |
|             |                                               |   |

Une fois la collection capturée, les champs *Issn* et *Périodicité* sont aussitôt remplis à partir de la fiche *Collection*.

| Collection | L'Histoire (Paris. 1978) |             |         |   |  |
|------------|--------------------------|-------------|---------|---|--|
| Issn       | 0182-2411                | Périodicité | Mensuel | ~ |  |

#### Le champ Fournisseur

Appuyez sur la touche **F2** ou double-cliquez dans le champ. Si le fournisseur existe, capturez-le dans l'index par un double-clic.

Sinon, créez-le en saisissant une nouvelle fiche *Fournisseur* en cliquant sur le bouton Voir, saisir

Pour notre exemple, cela donne :

Fournisseur Prestataire d'abonnement

#### Le champ N° abonné

Indiquez votre numéro d'abonné chez l'éditeur ou le fournisseur concerné.

Pour notre exemple, cela donne :

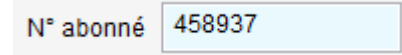

#### Le champ Crédit

Indiquez, si besoin, la ligne de crédit sur laquelle est pris l'abonnement. Ce champ est à remplir si vous gérez aussi les abonnements autres que ceux du CDI.

Pour notre exemple, cela donne :

| Crédit | CDI |  |
|--------|-----|--|
| Credit | 001 |  |

Les champ N° de bon Indiquez le numéro du bon de commande.

Pour notre exemple, cela donne :

N° de bon 2019/048

#### Le champ Date de commande

Indiquez la date à laquelle a été établie la commande.

Pour notre exemple, cela donne :

Date de commande 03/07/2019

### Le champ Coût

Indiquez le coût de l'abonnement.

Pour notre exemple, cela donne :

Coût 69

#### Les champs Date prévue et Date d'échéance

Indiquez les dates de début et de fin d'abonnement au format MM/AAAA.

Les jours seront automatiquement complétés: 01 pour le début et 31 pour la fin d'abonnement lors de l'enregistrement de la fiche.

#### Attention !

Le système d'alerte de renouvellement des abonnements de BCDI étant basé sur ces champs, ils doivent donc être obligatoirement renseignés.

Pour notre exemple, cela donne :

| Date prévue | 09/2019 | Date d'échéance | 08/2020 |
|-------------|---------|-----------------|---------|
|-------------|---------|-----------------|---------|

#### Les champs Saisi le et Modifié le

Le champ *Saisi le* est automatiquement renseigné à la date du jour. En cas de modification de la fiche *Abonnements*, le champ *Modifié le* sera compléter automatiquement.

Pour notre exemple, cela donne :

Saisi le 03/07/2019

#### Le champ Nb. attendu

Indiquez le nombre de numéros attendus dans l'année.

Pour notre exemple, cela donne :

Nb. attendu 11

#### Le champ Nb. reçu

Le champ **Nb. reçu** est incrémenté automatiquement à chaque numéro bulletiné et exemplarisé, et dont la date de parution est comprise dans l'intervalle des dates d'abonnement.

#### Le champ Etat

Il est géré de manière semi-automatique par BCDI:

| Les valeurs possibles sont | I | Les va | leurs | possib | les | sont | : |
|----------------------------|---|--------|-------|--------|-----|------|---|
|----------------------------|---|--------|-------|--------|-----|------|---|

| Etat | En attente | ¥ |   |
|------|------------|---|---|
|      | En attente |   | r |
|      | En cours   |   |   |
|      | Echu       |   | [ |
|      | Arrêté     |   |   |
|      |            |   |   |

- *En attente,* lorsque l'abonnement n'a pas de numéro de périodique (bulletiné et exemplarisé) associé ;
- En cours, dès qu'un numéro de périodique, dont la date de parution est comprise dans l'intervalle des dates d'abonnement, est bulletiné et exemplarisé ;
- Echu quand le date d'échéance est passée ;
- *Arrêté*, lorsque le professeur documentaliste est intervenu pour sélectionner cette valeur suite à l'arrêt d'un abonnement.

Pour notre exemple, cela donne :

| Etat | En attente | ~ |  |
|------|------------|---|--|
|------|------------|---|--|

-

#### Le champ Numéros attendus

Indiquez le premier des numéros attendus ainsi que le dernier.

Pour notre exemple, cela donne :

Numéros attendus 463 à 473-474

#### Le champ Destinataire

Si vous gérez des abonnements autres que ceux destinés au CDI, indiquez dans ce champ le service destinataire.

Enregistrez votre fiche.

Pour notre exemple, cela donne :

| 2              | Gestion des abonnements > Créer. (Fiche Existante) – 🗆 🗙 |                                    |                |                     |                 |           |            |  |  |  |  |
|----------------|----------------------------------------------------------|------------------------------------|----------------|---------------------|-----------------|-----------|------------|--|--|--|--|
| Abonnements    |                                                          |                                    |                |                     |                 |           |            |  |  |  |  |
| Collection     | L'Histoir                                                | oire (Paris, 1978)                 |                |                     |                 |           |            |  |  |  |  |
| Issn           | 0182-24                                                  | 11                                 |                | Périodicité         | Mensuel         | ~         |            |  |  |  |  |
| Fournisseur    | Prestata                                                 | stataire d'abonnement Voir, saisir |                |                     |                 |           |            |  |  |  |  |
| N°             | abonné                                                   | 458937                             |                | Crédit              | CDI             | N° de bon | 2019/048   |  |  |  |  |
| Date de com    | nmande                                                   | 03/07/2019                         |                | Coût 69.0           |                 |           | 69,00      |  |  |  |  |
| Date           | e prévue                                                 | 01/09/2019                         | Date d'échéanc |                     | 31/08/2020 Sais |           | 03/07/2019 |  |  |  |  |
| Nb.            | attendu                                                  | 11                                 |                | Nb. reçu Modifié le |                 | 12002010  |            |  |  |  |  |
|                | Etat                                                     | En attente                         | ~              |                     |                 |           |            |  |  |  |  |
| Numéros a      | ttendus                                                  | 463 à 473-4                        | 74             |                     | Destinataire    |           |            |  |  |  |  |
|                | Divers                                                   |                                    |                |                     |                 |           |            |  |  |  |  |
|                |                                                          |                                    |                |                     |                 |           |            |  |  |  |  |
| Nous âtes door | In have                                                  | Deineinete                         |                |                     |                 |           |            |  |  |  |  |
| Vous êtes dans | la base                                                  | Principale.                        |                |                     |                 |           |            |  |  |  |  |

# Cas d'un second abonnement à un même périodique

Nous prendrons l'exemple d'un nouvel abonnement à la revue *L'Histoire* à destination du labo. d'Histoire- Géographie.

#### Retrouver la fiche du 1er abonnement

Allez dans le menu Gestion du fonds > Gestion des périodiques > Gestion des abonnements > Retrouver

Constituez votre équation de recherche, par exemple *Collection* = *Nom de la revue*, puis cliquez sur le bouton **O**. Pour notre exemple, cela donne :

| 2                     | Gestion des abor      | nner | ner | nts > Retrouv  | ver. Vous êtes d | lans la base P | rincipale       |             | ×    |
|-----------------------|-----------------------|------|-----|----------------|------------------|----------------|-----------------|-------------|------|
| Rechercher sur :      |                       |      |     |                |                  |                |                 |             |      |
| C                     | ollection 🗸           | =    | ×   | L'Histoire (Pa | aris. 1978)      |                |                 |             |      |
| et ∨ É                | iditeur 🗸             | =    | ~   |                |                  |                |                 |             |      |
| et v D                | late saisie 🗸 🗸 🗸     | =    | ~   |                |                  |                |                 |             | ]    |
| Liste des fiches tr   | ouvées : 1 fiche. 1/1 |      |     |                |                  |                |                 |             |      |
| Collection            |                       |      |     |                | Etat             | Date prévue    | Date d'échéance | Date de con | nr ^ |
| L'Histoire (Paris. 19 | 78)                   |      |     |                | En cours         | 01/09/2019     | 31/08/2020      | 03/07/2019  |      |

Dans la *Liste des fiches trouvées,* double-cliquez sur le titre de la collection. Une fiche *Abonnement* s'ouvre :

| 2                     |                                                | Gesti                              | on des | abonnements > Re | trouver. (Fiche Exi | stante) 1/ 1 | ×          |  |  |  |  |  |
|-----------------------|------------------------------------------------|------------------------------------|--------|------------------|---------------------|--------------|------------|--|--|--|--|--|
| Abor                  | nements                                        | 5                                  |        |                  |                     |              |            |  |  |  |  |  |
| Collection            | L'Histoi                                       | ire (Paris. 1978) Voir, saisi      |        |                  |                     |              |            |  |  |  |  |  |
| Issn                  | 0182-24                                        | ¥11                                |        | Périodicité      | v                   |              |            |  |  |  |  |  |
| Fournisseur           | Prestata                                       | stataire d'abonnement Voir, saisir |        |                  |                     |              |            |  |  |  |  |  |
| N°                    | N° abonné 458937 Crédit CDI N° de bon 2019/048 |                                    |        |                  |                     |              |            |  |  |  |  |  |
| Date de com           | nmande                                         | ande 03/07/2019 Coût 69,00         |        |                  |                     |              |            |  |  |  |  |  |
| Date                  | e prévue                                       | 01/09/2019                         |        | Date d'échéance  | 31/08/2020          | Saisi le     | 03/07/2019 |  |  |  |  |  |
| Nb.                   | attendu                                        | 11                                 |        | Nb. reçu         | 1                   | Modifié le   | 03/09/2019 |  |  |  |  |  |
|                       | Etat                                           | En cours                           | Ý      |                  |                     |              |            |  |  |  |  |  |
| Numéros a             | ittendus                                       | 463 à 473-4                        | 74     |                  | Destinataire        |              |            |  |  |  |  |  |
|                       | Divers                                         |                                    |        |                  |                     |              |            |  |  |  |  |  |
| Liste Exemplaires (1) |                                                |                                    |        |                  |                     |              |            |  |  |  |  |  |
| Vous êtes dans        | la base                                        | Principale                         |        | 6 🕤 🤇            |                     |              |            |  |  |  |  |  |

# Créer le second abonnement

| Cliquez sur le bouton 🖳 | Une fenêtre s'ouvre :                                                                                  |   |
|-------------------------|----------------------------------------------------------------------------------------------------|---|
|                         | Dupliquer un abonnement                                                                                | × |
|                         | <ul> <li>Créer un nouvel abonnement à ce même périodique</li> <li>Renouveler cet abonnement</li> </ul> |   |
|                         | VOk X Annuler ? Aide                                                                                   |   |

Laissez cochée la case *Créer un nouvel abonnement à ce même périodique* puis cliquez sur le bouton *Ok*.

Une nouvelle fiche pré-remplie s'ouvre :

| 2                     |                                                                                                    | Gesti                              | on des a | abonner         | ments > l  | Retrouv | er. (Fic  | he No    | uvelle | ) 1/     | 1        |          | -   |  | × |
|-----------------------|----------------------------------------------------------------------------------------------------|------------------------------------|----------|-----------------|------------|---------|-----------|----------|--------|----------|----------|----------|-----|--|---|
| Abor                  | nements                                                                                                    | \$                                 |          |                 |            |         |           |          |        |          |          |          |     |  |   |
| Collection            | L'Histoi                                                                                                    | toire (Paris. 1978) Voir,          |          |                 |            |         |           |          |        |          | Voir, sa | aisir    |     |  |   |
| Issn                  | 0182-24                                                                                                    | 411                                |          |                 | Périodicit | é Mens  | Mensuel 🗸 |          |        |          |          |          |     |  |   |
| Fournisseur           | Prestata                                                                                                    | stataire d'abonnement Voir, saisir |          |                 |            |         |           |          |        |          |          |          |     |  |   |
| N*                    | abonné                                                                                                    | 458937                             |          |                 | Créd       | it CDI  |           |          | ]      | N* de    | bon      |          |     |  |   |
| Date de con           | Date de commande                                                                                                    |                                    |          |                 |            |         |           |          |        | (        | Coût     |          |     |  |   |
| Date                  | Date prévue                                                                                                    |                                    |          | Date d'échéance |            | e       | Saisi le  |          | isi le | 04/09/20 | )19      |          |     |  |   |
| Nb. attendu 11        |                                                                                                    |                                    |          |                 | Nb. reç    | u       |           |          | ]      | Modif    | fié le   | 04/09/20 | )19 |  |   |
|                       | Etat                                                                                                    | En attente                         | ¥        |                 |            |         |           |          |        |          |          |          |     |  |   |
| Numéros a             | ittendus                                                                                                    |                                    |          |                 |            |         | Desti     | inataire |        |          |          |          |     |  |   |
|                       | Divers                                                                                                    |                                    |          |                 |            |         |           |          |        |          |          |          |     |  |   |
| Liste Exemplaires (1) |                                                                                                    |                                    |          |                 |            |         |           |          |        |          |          |          |     |  |   |
| Vous êtes dans        | Liste Exemplaires       (1)         Vous êtes dans la base Principale.       (2)       (2)       (2)       (2)       (2)       (2)       (2)       (2)       (2)       (2)       (2)       (2)       (2)       (2)       (2)       (2)       (2)       (2)       (2)       (2)       (2)       (2)       (2)       (2)       (2)       (2)       (2)       (2)       (2)       (2)       (2)       (2)       (2)       (2)       (2)       (2)       (2)       (2)       (2)       (2)       (2)       (2)       (2)       (2)       (2)       (2)       (2)       (2)       (2)       (2)       (2)       (2)       (2)       (2)       (2)       (2)       (2)       (2)       (2)       (2)       (2)       (2)       (2)       (2)       (2)       (2)       (2)       (2)       (2)       (2)       (2)       (2)       (2)       (2)       (2)       (2)       (2)       (2)       (2)       (2)       (2)       (2)       (2)       (2)       (2)       (2)       (2)       (2)       (2)       (2)       (2)       (2)       (2)       (2)       (2)       (2)       (2)       (2)       (2) <th(2)< th=""></th(2)<> |                                    |          |                 |            |         |           |          |        |          |          |          |     |  |   |

Remplissez obligatoirement les champs Date prévue, Date d'échéance, et, si nécessaire, Date de commande, Coût ainsi que Numéros attendus ;

Modifiez, si nécessaire les champs : *Fournisseur, Numéro d'abonné, Crédit, Numéro de bon, Nb. Attendu* et *Destinataire*. Puis enregistrez.

| 2                      |                                                   | Gesti                                | on des a | abonnements > Re | trouver. (Fiche Exi | stante) 1/ 1 | ×          |  |  |  |  |  |
|------------------------|---------------------------------------------------|--------------------------------------|----------|------------------|---------------------|--------------|------------|--|--|--|--|--|
| Abon                   | nements                                           | 6                                    |          |                  |                     |              |            |  |  |  |  |  |
| Collection             | L'Histoi                                          | Histoire (Paris. 1978)               |          |                  |                     |              |            |  |  |  |  |  |
| Issn                   | 0182-24                                           | 2-2411 Périodicité Mensuel           |          |                  |                     |              |            |  |  |  |  |  |
| Fournisseur            | Prestata                                          | restataire d'abonnement Voir, saisir |          |                  |                     |              |            |  |  |  |  |  |
| N*                     | * abonné 458938 Crédit Pédago. N* de bon 2019/065 |                                      |          |                  |                     |              |            |  |  |  |  |  |
| Date de com            | nmande                                            | 04/09/2019                           |          | Coût 69,00       |                     |              | 69,00      |  |  |  |  |  |
| Date prévue 01/10/2019 |                                                   |                                      |          | Date d'échéance  | 30/09/2020          | Saisi le     | 04/09/2019 |  |  |  |  |  |
| Nb.                    | attendu                                           | 11                                   |          | Nb. reçu         |                     | 04/09/2019   |            |  |  |  |  |  |
|                        | Etat                                              | En attente                           | ¥        |                  |                     |              |            |  |  |  |  |  |
| Numéros a              | ttendus                                           | 464 à 475                            |          |                  | Destinataire        |              |            |  |  |  |  |  |
|                        | Divers                                            |                                      |          |                  |                     |              |            |  |  |  |  |  |
|                        |                                                   |                                      |          |                  |                     |              |            |  |  |  |  |  |
| Vous êtes dans         | i la base                                         | Principale                           |          | € € €            |                     | 000          |            |  |  |  |  |  |

# 2.2.2.2. Le renouvellement d'un abonnement

5' 00 pour comprendre le renouvellement d'un abonnement

#### https://vimeo.com/210560399.

Si les champs **Date prévue** et **Date d'échéance** ont été remplis, un système d'alerte vous informe de la nécessité de renouveler un abonnement.

# Le système d'alerte

#### Au lancement de BCDI

Lors du lancement du logiciel en mode gestionnaire une fenêtre de ce type apparaît en haut, à droite :

| Alerte abonnements.                                 |    |  |  |  |  |  |  |  |
|-----------------------------------------------------|----|--|--|--|--|--|--|--|
| > 1 abonnement arrive à échéance dans moins de 2 mo | is |  |  |  |  |  |  |  |
| Cliquez pour renouveler ces abonnements.            |    |  |  |  |  |  |  |  |

Elle vous informe des abonnements arrivés à échéance dans moins de 2 mois, en se basant sur la **Date d'échéance** indiquée dans la fiche **Abonnements**.

Au-delà de cette date, les abonnements concernés basculent dans les abonnements arrivés à échéance et une fenêtre ce ce type apparaît :

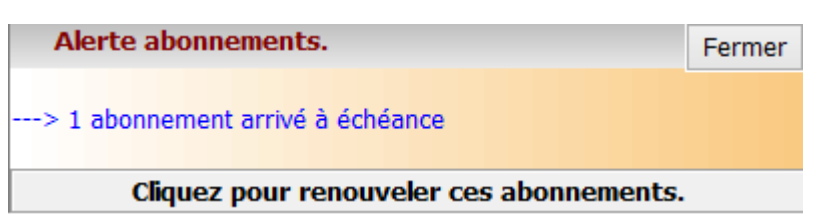

Cette fenêtre est affichée pendant un délai de quinze jours à compter de la **Date d'échéance** indiquée dans la fiche **Abonnements**.

#### A partir du menu Gestion du fonds

Le menu *Gestion du fonds > Gestion des périodiques > Gestion des abonnements* indique entre parenthèses le nombre d'alertes.

| Gestion du fonds |                | Gestion du prêt | Reche | rche               | Diffusion, édition | Indicateurs d'activite |
|------------------|----------------|-----------------|-------|--------------------|--------------------|------------------------|
|                  | Acquisitions   |                 | ٠.    | 1                  |                    |                        |
|                  | Gestion des p  | ériodiques      | ×     |                    | Bulletinage        |                        |
|                  | Catalogage     |                 | ×     |                    | État de réception  |                        |
|                  | Importation of | •               |       | Gestion des abonne | ements (1 alerte)  |                        |
|                  |                |                 |       |                    |                    | 6                      |

## Pour renouveler vos abonnements

#### 2 possibilités

Au lancement de BCDI, cliquez sur le lien présent dans la fenêtre qui s'ouvre au lancement du logiciel.

| Alerte abonnements.                      |  |  |  |  |  |  |  |  |  |
|------------------------------------------|--|--|--|--|--|--|--|--|--|
| > 1 abonnement arrivé à échéance         |  |  |  |  |  |  |  |  |  |
|                                          |  |  |  |  |  |  |  |  |  |
| Cliquez pour renouveler ces abonnements. |  |  |  |  |  |  |  |  |  |

A partir du menu **Gestion du fonds > Gestion des périodiques > Gestion des abonnements (X alerte(s))** cliquez sur **Renouveler.** 

Gestion du fonds Gestion du prêt Recherche Diffusion, édition Indicateurs d'activité Outils Changer de base F

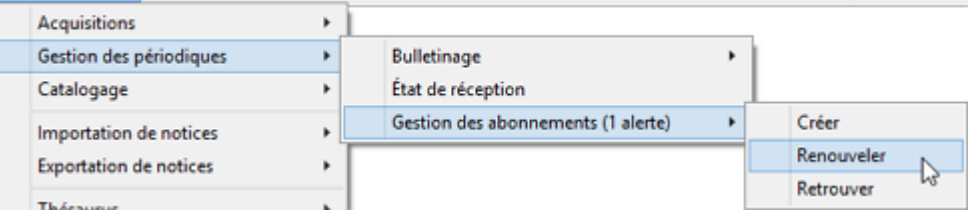

#### **Fonctionnement**

Dans les deux cas, la fenêtre *Renouvellement des abonnements* s'affiche présentant la liste des abonnements à renouveler.

| Renouvellement des                                                 |                                                                              | <    |  |   |  |  |  |  |  |  |  |  |
|--------------------------------------------------------------------|------------------------------------------------------------------------------|------|--|---|--|--|--|--|--|--|--|--|
| Rechercher sur :                                                   |                                                                              |      |  |   |  |  |  |  |  |  |  |  |
| Collection v = v                                                   |                                                                              |      |  |   |  |  |  |  |  |  |  |  |
| ● Tous ○ Quotidiens ○ Hebdomadaires ○ Me                           | Tous     Quotidiens     Hebdomadaires     Mensuels     Autres     Feuilleter |      |  |   |  |  |  |  |  |  |  |  |
| Liste des abonnements trouvés : 1 fiche. 1 fiche sélectionnée. 1/1 |                                                                              |      |  |   |  |  |  |  |  |  |  |  |
| Collection                                                         | Date d'échéance                                                              | Etat |  | ^ |  |  |  |  |  |  |  |  |
| Beaux-arts magazine (Levallois-Perret)                             | 31/08/2019                                                                   | Echu |  |   |  |  |  |  |  |  |  |  |

Pour effectuer un renouvellement :

- Sélectionnez les abonnements à renouveler en les cochant dans la liste. Si vous voulez renouveler tous les abonnements, vous pouvez utiliser le bouton *Tout sélectionner*;
- Utilisez le filtre sur la périodicité afin de cibler un type de parution;
- Cliquez sur le bouton Feuilleter pour sélectionner une fiche Abonnements précise.

| Une fois le périodique à renouveler coché, cliquez sur le bouton | Renouveler                |   |
|------------------------------------------------------------------|---------------------------|---|
| Une nouvelle fiche Abonnements, dupliquée à partir de la fiche   | déjà existante, s'affiche | : |

| 2                                                                                                    |              | Édi            | tion des   | tables > Abc | nnei   | ments. (Fiche M | Nouv  | elle) 1/ 1 |      |         | -      |          | ×    |
|----------------------------------------------------------------------------------------------------|--------------|----------------|------------|--------------|--------|-----------------|-------|------------|------|---------|--------|----------|------|
| Abon                                                                                                    | nements      | 8              |            |              |        |                 |       |            |      |         |        |          |      |
| Collection                                                                                                    | Beaux-a      | arts magazine  | (Levallois | -Perret)     |        |                 |       |            |      |         |        | Voir, sa | isir |
| Issn                                                                                                    | 0757-22      | 271            |            | Périoc       | licité | Mensuel         |       |            | ۷    |         |        |          |      |
| Fournisseur                                                                                                    | Prestata     | aire d'abonner | nent       |              |        |                 |       |            |      |         |        | Voir, sa | isir |
| N*                                                                                                    | abonné 45897 |                |            | с            | rédit  | CDI             |       | N° de b    | on   |         |        |          |      |
| Date de com                                                                                                    | mande        |                |            |              |        |                 |       | C          | oût  |         |        |          |      |
| Date                                                                                                    | prévue       |                |            | Date d'éché: | ance   |                 |       | Sais       | i le | 04/09/2 | 019    |          |      |
| Nb.                                                                                                    | attendu      | 12             |            | Nb.          | reçu   |                 |       | Modifié    | i le | 04/09/2 | 019    |          |      |
|                                                                                                    | Etat         | En attente     | ~          |              |        |                 |       |            |      |         |        |          |      |
| Numéros a                                                                                                    | ttendus      |                |            |              |        | Destina         | taire | CDI        |      |         |        |          |      |
|                                                                                                    | Divers       |                |            |              |        |                 |       |            |      |         |        |          |      |
|                                                                                                    |              |                |            |              |        |                 |       |            |      | Liste   | Exempl | aires (  | 12)  |
| Fiche dupliquée à partir des données ci-dessous : <ul> <li>Collection : Beaux-arts magazine (Levallois-Perret) Périodicité : Mensuel</li> <li>Fournisseur : Prestataire d'abonnement</li> <li>N° abonné : 45897 Crédit : CDI N° de bon : 2018/080</li> <li>Date de commande : 31/08/2018 Coût A. : 69,00</li> <li>Date prévue : 01/09/2018 Date d'échéance : 31/08/2019</li> <li>Nb. attendu : 12 Nb. reçu : 12</li> <li>Numéros attendus : 411 à 422</li> </ul> |              |                |            |              |        |                 |       |            |      |         |        |          |      |
| Vous êtes dans                                                                                                    | la base      | Principale.    |            | 🕙 🚭          | G      | 0 0             |       | ) 🕗 (      | D    | 0       | 0      | 8        | 0    |

Remplissez obligatoirement les champs **Date prévue, Date d'échéance**, et, si nécessaire, **Date de commande, Coût** ainsi que **Numéros attendus** ;

Modifiez, si nécessaire les champs : Fournisseur, Numéro d'abonné, Crédit, Numéro de bon, Nb. Attendu et Destinataire.

| 12                                                                                                    |                              | Édition des              | tables > Abonne         | ments. (Fiche Nouv | velle) 1/ 1 | ×                      |  |  |  |  |  |
|----------------------------------------------------------------------------------------------------|------------------------------|--------------------------|-------------------------|--------------------|-------------|------------------------|--|--|--|--|--|
| Abon                                                                                                    | nements                      | 6                        |                         |                    |             |                        |  |  |  |  |  |
| Collection                                                                                                    | Beaux-a                      | arts magazine (Levalloi: | zine (Levallois-Perret) |                    |             |                        |  |  |  |  |  |
| Issn                                                                                                    | 0757-22                      | 271                      | 1 Périodicité Mensuel Y |                    |             |                        |  |  |  |  |  |
| Fournisseur                                                                                                    | Prestata                     | aire d'abonnement        |                         |                    |             | Voir, saisir           |  |  |  |  |  |
| N*                                                                                                    | abonné                       | 45897                    | Crédit                  | CDI                | N* de bon   | 2019/078               |  |  |  |  |  |
| Date de com                                                                                                    | nmande                       | 05/09/2019               |                         |                    | Coût        | 69                     |  |  |  |  |  |
| Date                                                                                                    | prévue                       | 10/2019                  | Date d'échéance         | 08/2020            | Saisi le    | 05/09/2019             |  |  |  |  |  |
| Nb.                                                                                                    | attendu                      | 12                       | Nb. reçu                |                    | Modifié le  | 05/09/2019             |  |  |  |  |  |
|                                                                                                    | Etat                         | En attente 🗸 🗸           |                         |                    |             |                        |  |  |  |  |  |
| Numéros a                                                                                                    | ttendus                      | 423 à 434                |                         | Destinataire       | CDI         |                        |  |  |  |  |  |
|                                                                                                    | Divers                       |                          |                         |                    |             |                        |  |  |  |  |  |
|                                                                                                    |                              |                          |                         |                    |             | Liste Exemplaires (12) |  |  |  |  |  |
| Eiche duelle                                                                                                    | u áo à n                     | artir des données el     | dessous                 |                    |             |                        |  |  |  |  |  |
| Collection : Beaux-arts magazine (Levallois-Perret) Périodicité : Mensuel<br>Fournisseur : Prestataire d'abonnement<br>N° abonné : 45897 Crédit : CDI N° de bon : 2018/080<br>Date de commande : 31/08/2018 Coût A. : 69,00<br>Date prévue : 01/09/2018 Date d'échéance : 31/08/2019<br>Nb. attendu : 12 Nb. reçu : 12 |                              |                          |                         |                    |             |                        |  |  |  |  |  |
| Numeros att                                                                                                    | Numeros attendus : 411 a 422 |                          |                         |                    |             |                        |  |  |  |  |  |
| Vous êtes dans                                                                                                    | la base                      | Principale.              |                         |                    |             |                        |  |  |  |  |  |

Puis enregistrez.

| 2 Abor                                                     | nements  | Edi           | tion des   | tables > Abonne | ments. (Fiche Exista | ante) 1/ 1 |            | ×            |  |
|------------------------------------------------------------|----------|---------------|------------|-----------------|----------------------|------------|------------|--------------|--|
| Collection                                                 | Beaux-a  | irts magazine | (Levallois | s-Perret)       |                      |            |            | Voir, saisir |  |
| Issn                                                       | 0757-22  | 271           |            | Périodicité     | Mensuel              | ¥          |            |              |  |
| Fournisseur                                                | Prestata | aire d'abonne | ment       |                 |                      |            |            | Voir, saisir |  |
| N*                                                         | abonné   | 45897         |            | Crédit          | CDI                  | N* de bon  | 2019/078   |              |  |
| Date de con                                                | nmande   | 05/09/2019    |            |                 |                      | Coût       | 69,00      |              |  |
| Date                                                       | e prévue | 01/10/2019    |            | Date d'échéance | 31/08/2020 Saisi le  |            | 05/09/2019 |              |  |
| Nb.                                                        | attendu  | 12            |            | Nb. reçu        | Modifié le 05/09/2   |            |            |              |  |
|                                                            | Etat     | En attente    | ~          |                 |                      |            |            |              |  |
| Numéros a                                                  | attendus | 423 à 434     |            |                 | Destinataire         | CDI        |            |              |  |
|                                                            | Divers   |               |            |                 |                      |            |            |              |  |
|                                                            |          |               |            |                 |                      |            |            |              |  |
| Vous êtes dans la base Principale. 🔮 🚭 🕒 🚺 🗊 🕐 🥥 🕼 🔘 🔕 🐼 🕢 |          |               |            |                 |                      |            |            |              |  |
|                                                            |          |               |            |                 |                      |            |            |              |  |

Si vous avez sélectionné plusieurs abonnements à renouveler, cliquez sur le bouton wy pour passer à l'abonnement suivant.

A la fermeture de la fenêtre, les alertes concernées disparaissent.

#### L'arrêt d'un abonnement

Pour divers raisons, vous décidez d'arrêter un abonnement. Allez dans le menu *Gestion du fonds > Gestion des périodiques > Gestion des abonnements > Retrouver.*  Constituez votre équation de recherche, par exemple **Collection** = Nom de la revue, puis cliquez sur le bouton Vous souhaitez arrêter la revue *01net* par exemple :

| 2                  | Gestion des abonnements > Retrouver. Vous êtes dans la base Principale – 🗖 🗙 |     |       |          |             |                 |                |  |  |  |  |  |  |
|--------------------|------------------------------------------------------------------------------|-----|-------|----------|-------------|-----------------|----------------|--|--|--|--|--|--|
| Rechercher sur :   |                                                                              |     |       |          |             |                 |                |  |  |  |  |  |  |
|                    | Collection v                                                                 | = ~ | 01net |          |             |                 |                |  |  |  |  |  |  |
| et v               | Éditeur v                                                                    | = ~ |       |          |             |                 |                |  |  |  |  |  |  |
| et ∨               | Date saisie v                                                                | = ~ |       |          |             |                 |                |  |  |  |  |  |  |
| - Liste des fiches | s trouvées : 3 fiches. 3/3                                                   |     |       |          |             |                 |                |  |  |  |  |  |  |
| Collection         |                                                                              |     |       | Etat     | Date prévue | Date d'échéance | Date de comr ^ |  |  |  |  |  |  |
| 01net              |                                                                              |     |       | En cours | 01/04/2019  | 31/03/2020      | 06/03/2019     |  |  |  |  |  |  |
| 01net              |                                                                              |     |       | Echu     | 01/04/2018  | 31/03/2019      | 06/03/2018     |  |  |  |  |  |  |
| 01net              |                                                                              |     |       | Echu     | 10/05/2017  | 30/04/2018      | 05/05/2017     |  |  |  |  |  |  |

Dans la *Liste des fiches trouvées*, double-cliquez sur le titre de la collection à arrêter. La fiche *Abonnements* s'ouvre. Modifiez le champ *Etat* pour indiquer la valeur *Arrêté* :

| 22             |                                    | Gesti                   | on des a | abonner | ments >                   | Retr | ouver.  | (Fiche Exi          | istante | e) 1/ 3    |              | -     |         | ×     |
|----------------|------------------------------------|-------------------------|----------|---------|---------------------------|------|---------|---------------------|---------|------------|--------------|-------|---------|-------|
| Abor           | nements                            | 5                       |          |         |                           |      |         |                     |         |            |              |       |         |       |
| Collection     | 01net                              |                         |          |         |                           |      |         |                     |         |            |              |       | Voir, s | aisir |
| Issn           | 2266-79                            | 989                     |          |         | Périodici                 | té E | Bimensu | el                  | ]       |            |              |       |         |       |
| Fournisseur    | Prestata                           | restataire d'abonnement |          |         |                           |      |         |                     |         |            |              |       | Voir, s | aisir |
| N°             | N° abonné 45896                    |                         |          |         | Cré                       | dit  | CDI     |                     | ]       | N° de bon  | 2019/02      | 229   |         |       |
| Date de con    | Date de commande 06/03/2019        |                         |          |         |                           |      |         |                     |         | Coût       |              |       |         |       |
| Date           | e prévue                           | 01/04/2019              |          | Date    | ate d'échéance 31/03/2020 |      | ]       | Saisi le 06/03/2019 |         | 019        |              |       |         |       |
| Nb.            | attendu                            | 22                      |          |         | Nb. re                    | çu   | 7 Mod   |                     |         | Modifié le | e 06/03/2019 |       |         |       |
|                | Etat                               | En cours                | ~        |         |                           |      |         |                     |         |            |              |       |         |       |
| Numéros a      | ittendus                           | En attente<br>En cours  |          |         |                           |      | C       | Destinataire        | CDI     |            |              |       |         |       |
|                | Divers                             | Echu<br>Arrêté          |          |         |                           |      |         |                     |         |            |              |       |         |       |
|                |                                    |                         | W5       |         |                           |      |         |                     |         |            | Liste        | Exemp | laires  | (7)   |
| Vous êtes dans | Vous êtes dans la base Principale. |                         |          |         |                           |      |         |                     |         |            |              |       |         |       |

Puis enregistrez.

# 2.2.2.3. Le bulletinage pour un abonnement en cours

2' 30 pour comprendre le bulletinage d'un abonnement

#### https://vimeo.com/213075183

Pour bulletiner un périodique, procédez comme indiqué dans la partie 2.2.1.2. Un périodique en cours : Bulletiner.

Lorsque vous bulletinez un périodique dont vous gérez l'abonnement avec BCDI, la fiche *Abonnements* est modifiée automatiquement.

### En cas d'abonnement unique à une collection de périodique

L'exemplaire créé est automatiquement associé à la fiche *Abonnements* correspondante.

#### Le champ Abonnement de la fiche Exemplaires est ainsi renseigné :

| 2               |                                                                                                    | Bulletinag    | e > Bulletiner. | (Fiche Existante) | 1/ | 1             | -            | - 🗆 🗙        |  |  |
|-----------------|----------------------------------------------------------------------------------------------------|---------------|-----------------|-------------------|----|---------------|--------------|--------------|--|--|
| Exer            | mplaires                                                                                                    |               |                 |                   | [  | Créer de no   | uveaux exemp | laires       |  |  |
| N* Inventaire   |                                                                                                    |               | Code exemplaire |                   |    | N° Exemplaire | 5087         |              |  |  |
| Exemplaire      | L'Histoire 463 [5087                                                                                                    | 1             |                 |                   |    |               |              |              |  |  |
| Cote            |                                                                                                    |               |                 |                   |    |               |              |              |  |  |
| Emplacement     |                                                                                                    |               |                 |                   |    |               |              |              |  |  |
| Situation       | Disponible                                                                                                    | Ŷ             | Statut          | En-service        | ۷  | Etat          |              |              |  |  |
| Type de prêt    |                                                                                                    | Voir, saisir  | Support         | Périodique        | ~  |               |              |              |  |  |
| Ressource       |                                                                                                    |               |                 |                   |    |               |              | Voir, saisir |  |  |
| Date achat      |                                                                                                    | Coût          |                 | Provenance        |    |               |              |              |  |  |
| Divers          |                                                                                                    |               |                 |                   |    |               |              |              |  |  |
| Saisi le        | 04/09/2019                                                                                                    | Importé le    |                 | Modifié           | le | 04/09/2019    |              |              |  |  |
| Série           | Hors de série 🗸                                                                                                    | Catalogue Ex. | Oui             | Y Dernier retour  | le |               | Tempora      | ire 🗸 🗸      |  |  |
| Sortie du fonds |                                                                                                    | Motif         |                 |                   | ۷  |               |              |              |  |  |
| Abonnement      | L'Histoire (Paris, 19                                                                                                    | 78)           |                 | Voir, saisi       | r  |               |              |              |  |  |
|                 | Notice générale                                                                                                    |               |                 |                   |    |               |              |              |  |  |
| Editeurs :      | Support : Périodique ; Titre : L'Histoire 463 ;<br>Editeurs : Sophia Publications / ; Collection : L'Histoire (Paris. 1978), 463 ; Date parution : 09/2019 ; Nb. Exe. : 1 ; 1 |               |                 |                   |    |               |              |              |  |  |
| Vous êtes dans  | la base Principale                                                                                                    | . 🤅           | ) 😔 🖸           | 000               | 9  | ۷ 🕑           | Q 📀          | 8            |  |  |

La fiche *Abonnements* est modifiée automatiquement:

• Le champ *Nb. reçu* est incrémenté automatiquement à chaque numéro bulletiné et exemplarisé, et dont la date de parution est comprise dans l'intervalle des dates d'abonnement.

• Un bouton *Liste Exemplaires* apparaît, suivi du nombre d'exemplaires reçus entre parenthèses. Lorsque vous cliquez sur ce dernier vous pouvez consulter les exemplaires reçus correspondant à votre abonnement.

| 2                           |          |                             | Édition | n des tables > Abo | nnements. (Fiche I | Existante) | - 🗆 🗙                 |  |  |  |
|-----------------------------|----------|-----------------------------|---------|--------------------|--------------------|------------|-----------------------|--|--|--|
| Abor                        | nements  | \$                          |         |                    |                    |            |                       |  |  |  |
| Collection                  | L'Histoi | re (Paris, 197              | 8)      |                    | Voir, saisir       |            |                       |  |  |  |
| Issn                        | 0182-24  | 411                         |         | Périodicité        | Mensuel            | ×          |                       |  |  |  |
| Fournisseur                 | Prestata | ataire d'abonnement Voir, s |         |                    |                    |            |                       |  |  |  |
| N° abonné 458937            |          |                             |         | Crédit             | CDI                | N° de bon  | 2019/048              |  |  |  |
| Date de commande 03/07/2019 |          |                             |         |                    | Coût               | 69,00      |                       |  |  |  |
| Date prévue 01/09/2019      |          | 01/09/2019                  |         | Date d'échéance    | 31/08/2020         | Saisi le   | 03/07/2019            |  |  |  |
| Nb.                         | attendu  | 11                          |         | Nb. reçu           | 1                  | Modifié le | 03/09/2019            |  |  |  |
|                             | Etat     | En cours                    | ¥       |                    |                    | -          |                       |  |  |  |
| Numéros a                   | ttendus  | 463 à 473-4                 | 74      |                    | Destinataire       |            |                       |  |  |  |
|                             | Divers   |                             |         |                    |                    |            |                       |  |  |  |
|                             |          |                             |         |                    |                    |            | Liste Exemplaires (1) |  |  |  |
|                             |          |                             |         |                    |                    |            |                       |  |  |  |
| Vous etes dans              | la base  | e Principale.               | •       |                    |                    |            |                       |  |  |  |

# En cas d'abonnement multiple à une collection de périodique

Reprenons l'exemple évoqué dans la partie précédente, celui de la revue *L'Histoire* dont 1 exemplaire est destiné au CDI et un second au Labo. d'Histoire.

Procédez selon la manière décrite ci-dessus.

Une fois le nombre d'exemplaire indiqué, lorsque vous cliquez sur **OK**, un message vous informe que vous devez relier chaque exemplaire créé à l'abonnement qui convient :

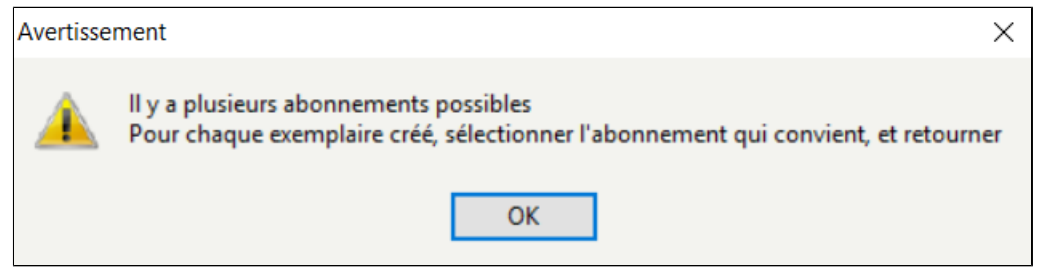

#### Une fiche Abonnements s'ouvre.

A l'aide des boutons *Fiche précédente* et *Fiche suivante*, accédez à la fiche *Abonnements* correspondante au numéro de périodique :

| Abor                                                                                                    | mementa                                                                                                    | ,                                                                                                    |                                                                       |                                         |                                                              |                                                             | _               |
|----------------------------------------------------------------------------------------------------|----------------------------------------------------------------------------------------------------|----------------------------------------------------------------------------------------------------|-----------------------------------------------------------------------|-----------------------------------------|--------------------------------------------------------------|-------------------------------------------------------------|-----------------|
| Collection                                                                                                    | L'Histoi                                                                                                    | re (Paris. 1978)                                                                                                    |                                                                       |                                         |                                                              |                                                             | Voir, s         |
| Issn                                                                                                    | 0182-24                                                                                                    | 411                                                                                                    | Périodicité                                                           | Mensuel                                 | ~                                                            |                                                             |                 |
| Fournisseur                                                                                                    | Prestata                                                                                                    | aire d'abonnement                                                                                                    | -                                                                     |                                         |                                                              |                                                             | Voir, s         |
| N*                                                                                                    | abonné                                                                                                    | 458937                                                                                                    | Crédit                                                                | CDI                                     | N* de bon                                                    | 2019/048                                                    |                 |
| Date de con                                                                                                    | nmande                                                                                                    | 03/07/2019                                                                                                    | ]                                                                     |                                         | Coût                                                         | 69,00                                                       |                 |
| Date                                                                                                    | e prévue                                                                                                    | 01/09/2019                                                                                                    | Date d'échéance                                                       | 31/08/2020                              | Saisi le                                                     | 03/07/2019                                                  |                 |
| Nb.                                                                                                    | attendu                                                                                                    | 11                                                                                                    | Nb. reçu                                                              | 1                                       | Modifié le                                                   | 03/09/2019                                                  |                 |
|                                                                                                    | Etat                                                                                                    | En cours V                                                                                                    | ]                                                                     |                                         |                                                              |                                                             |                 |
| Numéros a                                                                                                    | attendus                                                                                                    | 463 à 473-474                                                                                                    |                                                                       | Destinataire                            |                                                              |                                                             |                 |
|                                                                                                    | Divers                                                                                                    |                                                                                                    |                                                                       |                                         |                                                              |                                                             |                 |
|                                                                                                    |                                                                                                    |                                                                                                    |                                                                       |                                         |                                                              | Liste Exe                                                   | emplaires       |
|                                                                                                    |                                                                                                    |                                                                                                    | A                                                                     |                                         |                                                              |                                                             |                 |
| Kous etes dans                                                                                                    | s <b>la base</b><br>ables > At                                                                                                    | oonnements. (Fiche Ex                                                                                                    | istante) 2/ 2                                                         |                                         |                                                              | _                                                           |                 |
| Kous etes dans<br>Édition des ta<br>Abor<br>Collection                                                                           | ables > At<br>nements                                                                                                    | stage.                                                                                                    | istante) 2/ 2                                                         |                                         |                                                              | _                                                           | Voir,           |
| Édition des ta<br>Abor<br>Collection<br>Issn                                                                                     | ables > At<br>nnements<br>L'Histoir<br>0182-24                                                                                                   | e stage.                                                                                                    | istante) 2/ 2<br>Périodicité                                          | Mensuel                                 |                                                              |                                                             | Voir,           |
| Édition des ta<br>Abor<br>Collection<br>Issn<br>Fournisseur                                                                      | s la base<br>ables > At<br>nements<br>0182-24<br>Prestata                                                                                        | e stage.                                                                                                    | istante) 2/ 2                                                         | Mensuel                                 |                                                              |                                                             | Voir,           |
| Édition des ta<br>Abor<br>Collection<br>Issn<br>Fournisseur<br>N*                                                                | s la base<br>ables > At<br>nements<br>L'Histoir<br>0182-24<br>Prestata<br>abonné                                                                 | e stage.                                                                                                    | istante) 2/ 2<br>Périodicité                                          | Mensuel<br>Pédago.                      | N* de bon                                                    | 2019/065                                                    | Voir,           |
| Édition des ta<br>Abor<br>Collection<br>Issn<br>Fournisseur<br>N*                                                                | ables > At<br>ables > At<br>L'Histoir<br>0182-24<br>Prestate<br>abonné<br>mande                                                                  | e stage.                                                                                                    | istante) 2/ 2<br>Périodicité                                          | Mensuel<br>Pédago.                      | N° de bon<br>Coût                                            | 2019/065<br>t 69,00                                         | Voir, Voir,     |
| Édition des ta<br>Abor<br>Collection<br>Issn<br>Fournisseur<br>N*<br>Date de con                                                 | ables > At<br>anements<br>L'Histoir<br>0182-24<br>Prestata<br>abonné<br>amande<br>e prévue                                                       | stage.           connements. (Fiche Example           s           re (Paris. 1978)           H11           aire d'abonnement           458938           04/09/2019           01/10/2019                                                                  | istante) 2/ 2<br>Périodicité<br>Crédit<br>Date d'échéance             | Mensuel Pédago. 30/09/2020              | N" de bon<br>Coût                                            | 2019/065<br>t 69,00<br>04/09/2019                           | Voir,<br>Voir,  |
| Édition des ta<br>Abor<br>Collection<br>Issn<br>Fournisseur<br>N°<br>Date de con<br>Date                                         | ables > At<br>anements<br>L'Histoir<br>0182-24<br>Prestata<br>abonné<br>abonné<br>amande<br>e prévue<br>attendu                                  | e stage.                                                                                                    | istante) 2/ 2<br>Périodicité<br>Crédit<br>Date d'échéance<br>Nb. reçu | Mensuel Pédago. 30/09/2020              | N° de bon<br>Coût<br>Saisi le<br>Modifié le                  | 2019/065<br>69,00<br>04/09/2019<br>04/09/2019               | Voir,     Voir, |
| Édition des ta<br>Abor<br>Collection<br>Issn<br>Fournisseur<br>N*<br>Date de con<br>Date<br>Nb.                                  | ables > At<br>anements<br>L'Histoir<br>0182-24<br>Prestata<br>abonné<br>nmande<br>e prévue<br>attendu<br>Etat                                    | stage.           connements. (Fiche Exists)           re (Paris. 1978)           H11           aire d'abonnement           458938           04/09/2019           01/10/2019           11           En attente                                            | istante) 2/ 2<br>Périodicité<br>Crédit<br>Date d'échéance<br>Nb. reçu | Mensuel Pédago. 30/09/2020              | N° de bon<br>Coût<br>Saisi le<br>Modifié le                  | 2019/065<br>(2019/065<br>(69,00<br>04/09/2019<br>04/09/2019 | Voir,<br>Voir,  |
| vous etes dans<br>∠ Édition des ta<br>Abor<br>Collection<br>Issn<br>Fournisseur<br>N*<br>Date de con<br>Date<br>Nb.              | ables > At<br>anements<br>L'Histoir<br>0182-24<br>Prestata<br>abonné<br>abonné<br>attendu<br>Etat<br>attendus                                    | e stage.           connements. (Fiche Example           s           s           tit           taire d'abonnement           458938           04/09/2019           01/10/2019           11           En attente           464 à 475                        | istante) 2/ 2<br>Périodicité<br>Crédit<br>Date d'échéance<br>Nb. reçu | Mensuel Pédago. 30/09/2020 Destinataire | N° de bon<br>Coût<br>Saisi le<br>Modifié le                  | 2019/065<br>69,00<br>04/09/2019<br>04/09/2019               | Voir,<br>Voir,  |
| Collection<br>Collection<br>Issn<br>Fournisseur<br>N <sup>a</sup><br>Date de con<br>Date<br>Nb.                                  | ables > At<br>anements<br>L'Histoir<br>0182-24<br>Prestata<br>abonné<br>mande<br>e prévue<br>attendu<br>Etat<br>attendus<br>Divers               | stage.           connements. (Fiche Exists)           s           s           re (Paris. 1978)           H1           aire d'abonnement           458938           04/09/2019           01/10/2019           11           En attente           464 à 475 | istante) 2/ 2<br>Périodicité<br>Crédit<br>Date d'échéance<br>Nb. reçu | Mensuel Pédago. 30/09/2020 Destinataire | N° de bon<br>Coût<br>Saisi le<br>Modifié le<br>Labo Histoire | 2019/065<br>69,00<br>04/09/2019<br>04/09/2019               | Voir,<br>Voir,  |
| vous etes dans<br>∠ Édition des ta<br>Abor<br>Collection<br>Issn<br>Fournisseur<br>N*<br>Date de con<br>Date<br>Nb.<br>Numéros a | ables > At<br>ables > At<br>nements<br>L'Histoir<br>0182-24<br>Prestata<br>abonné<br>nmande<br>e prévue<br>attendu<br>Etat<br>attendus<br>Divers | e stage.           connements. (Fiche Example           s           re (Paris. 1978)           H11           aire d'abonnement           458938           04/09/2019           01/10/2019           11           En attente           464 à 475          | istante) 2/ 2<br>Périodicité<br>Crédit<br>Date d'échéance<br>Nb. reçu | Mensuel Pédago. 30/09/2020 Destinataire | N* de bon<br>Coût<br>Saisi le<br>Modifié le<br>Labo Histoire | 2019/065<br>69,00<br>04/09/2019<br>04/09/2019               | Voir,<br>Voir,  |
| vous etes dans<br>Abor<br>Collection<br>Issn<br>Fournisseur<br>N <sup>a</sup><br>Date de con<br>Date<br>Nb.<br>Numéros a         | ables > At<br>anements<br>L'Histoir<br>0182-24<br>Prestata<br>abonné<br>abonné<br>attendu<br>Etat<br>attendus<br>Divers                          | e stage.         connements. (Fiche Exists)         s         re (Paris. 1978)         111         aire d'abonnement         458938         04/09/2019         01/10/2019         11         En attente         464 à 475                                | istante) 2/ 2<br>Périodicité<br>Crédit<br>Date d'échéance<br>Nb. reçu | Mensuel Pédago. 30/09/2020 Destinataire | N° de bon<br>Coût<br>Saisi le<br>Modifié le<br>Labo Histoire | 2019/065<br>69,00<br>04/09/2019<br>04/09/2019               |                 |

Ainsi, les exemplaires de numéros de périodiques bulletinés sont correctement incrémentés dans le champ **Nb. Reçus** de la fiche **Abonnements** correspondante, même s'il existe plusieurs fiches **Abonnements** pour une même collection de périodiques.

# 2.2.2.4. L'état de réception

L'état de réception vous permet de lister, par collection, les exemplaires de périodiques reçus et, par conséquent, de vérifier que vous n'avez pas de numéro(s) manquant(s).

Pour y accéder, allez dans Gestion du fonds > Gestion des périodiques > Etat de réception.

| Gest | ion du fonds  | Gestion du prêt | Reche | rche | Diffusion, édition Indica | ateurs |
|------|---------------|-----------------|-------|------|---------------------------|--------|
|      | Acquisitions  |                 | +     | 1    |                           |        |
|      | Gestion des p | périodiques     | ×     |      | Bulletinage               |        |
|      | Catalogage    |                 | ×     |      | État de réception         | •      |
|      | Importation ( | de notices      | •     |      | Gestion des abonnements   | 13     |

#### Une fenêtre de recherche gestionnaire en *Exemplaires* s'ouvre :

| 22                                                                                                    | Gestion d   | es périodiques > État de ré                                  | ception. Vous êtes dans la base l                                     | Principale – 🗆 💌                                                                                                    |
|----------------------------------------------------------------------------------------------------|-------------|--------------------------------------------------------------|-----------------------------------------------------------------------|----------------------------------------------------------------------------------------------------|
| Expert                                                                                                    |             |                                                              |                                                                       |                                                                                                    |
| Rechercher :<br>Historique                                                                                                    | tout        |                                                              |                                                                       |                                                                                                    |
| Rappeler                                                                                                    | ]           |                                                              |                                                                       |                                                                                                    |
| Enregistrer                                                                                                    |             |                                                              |                                                                       |                                                                                                    |
|                                                                                                    |             | - et                                                         | ou sauf tout < =                                                      | > ( ) ~ rempli vide                                                                                                    |
| - Rechercher sur : -                                                                                                    |             | Chercher :                                                   |                                                                       | Classer les fiches par :                                                                                                    |
| Abonnements                                                                                                    | Collections | ⊖tout                                                        |                                                                       | Abonnements Collections                                                                                                    |
| Fournisseurs                                                                                                    | Exemplaires | -                                                            |                                                                       | Fournisseurs                                                                                                    |
| Collection<br>Fournisseur<br>N° de bon<br>Crédit<br>Issn A.<br>Date prévue<br>Date d'échéance<br>Date de command<br>Périodicité<br>Etat | e           | en cours     Résultat de la recherche : -     Nombre de fich | es trouvées :                                                         | 1 > : Collection<br>Fournisseur<br>N° de bon<br>Crédit<br>Issn A.<br>Date prévue<br>Date d'échéance<br>Date de commande<br>Périodicité<br>Etat |
| Destinataire<br>Date saisie A.                                                                                                    |             | Base :                                                       | Principale v                                                          | Destinataire<br>Date saisie A.                                                                                                    |
| DivAbt<br>Date modif. A.<br>Liste Exemplaires                                                                                           |             | Résultats sur :                                              | Format :<br>Format de sortie :<br>@Bulletinage.fr3<br>Fiches en ligne | DivAbt<br>Date modif. A.                                                                                                    |
|                                                                                                    |             | 00                                                           | 000000                                                                | 0 8 0 0 8 0                                                                                                    |

La recherche est ici filtrée par défaut sur les abonnements en cours :

| Chercher : |  |
|------------|--|
| ⊖ tout     |  |
| en cours   |  |

Avec l'équation *tout*, la recherche se fera sur l'intégralité des abonnements. Vous trouverez donc les périodiques pour lesquels le champ *Etat* de la fiche *Abonnements* à la valeur : *En cours, Echu ou Arrêté*.

Si nécessaire, modifiez votre équation de recherche puis lancez la recherche en cliquant sur le bouton Une fenêtre s'ouvre indiquant le nombre de fiches trouvées :

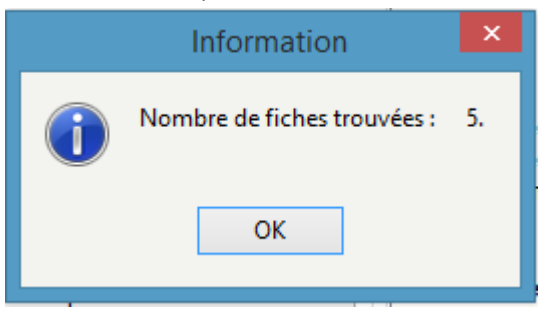

Cliquez sur **OK** puis sur **O**. L'état de réception s'affiche :

| 2                                                                    | Prévisu                                      | alisation      |                                       |       | -           | • × |
|----------------------------------------------------------------------|----------------------------------------------|----------------|---------------------------------------|-------|-------------|-----|
| ⊿ ·01net                                                             | [                                            |                |                                       |       |             | ^   |
| - 01net 906                                                          |                                              |                |                                       |       |             |     |
| - 01net 908                                                          |                                              |                |                                       |       |             |     |
| - 01net 909                                                          | Etat de réc                                  | eption des pér | riodiaues                             |       |             |     |
| 01net 911                                                            |                                              | ohann and her  |                                       |       |             |     |
| 01net 912                                                            | 01net, Bimensuel                             |                |                                       |       |             |     |
| - 01net 913                                                          | Titre                                        | Paru le        | Numéros Exe.                          | Nbre  | Recu(s) le  |     |
| <ul> <li>Alternatives econor</li> <li>Alternatives éconor</li> </ul> |                                              |                |                                       |       |             |     |
| - Alternatives éo                                                    | 01net 906                                    | 10/04/2019     | 5115                                  | 1     | 15/04/2019  |     |
| - Alternatives éo                                                    | 01net 907                                    | 24/04/2019     | 5114                                  | 1     | 15/04/2019  |     |
| Alternatives éo                                                      | 01net 908                                    | 15/05/2019     | 5113                                  | 1     | 15/05/2019  |     |
| <ul> <li>Arkéo junior</li> </ul>                                     | 01net 909                                    | 29/05/2019     | 5110                                  | 1     | 21/06/2019  |     |
| - Arkéo junior 27                                                    | 01net 911                                    | 26/06/2019     | 5109                                  | 1     | 21/06/2019  |     |
| - Arkéo junior 27                                                    | 01net 912                                    | 10/07/2019     | 5105                                  | 1     | 10/07/2019  |     |
| - Arkeo junior 27<br>Arkéo tunior 27                                 | 01net 913                                    | 07/08/2019     | 5102                                  | 1     | 29/08/2019  |     |
| Arkéo junior 27                                                      |                                              | 7 revue(s      | ).                                    |       |             |     |
| <ul> <li>Ciel et espace (Rev</li> </ul>                              | Alternatives économiques (Quétigny), Mensuel |                |                                       |       |             |     |
| - Ciel et espace !                                                   | Titre                                        | Parule         | Numéros Exe.                          | Nbre  | Recu(s) le  |     |
| - Ciel et espace !                                                   |                                              | - didic        | Humeros Exe.                          | Histo | ne ya(s) ie |     |
| <ul> <li>L'Histoire (Paris, 19</li> </ul>                            | Alternatives économiques 389                 | 04/2019        | 5116                                  | 1     | 15/04/2019  |     |
| - L'Histore 463                                                      | Alternatives économiques 390                 | 05/2019        | 5112                                  | 1     | 15/05/2019  |     |
|                                                                      | Alternatives économiques 391                 | 06/2019        | 5107                                  | 1     | 21/06/2019  |     |
|                                                                      | Alternatives économiques 392                 | 07/2019        | 5103                                  | 1     | 10/07/2019  |     |
|                                                                      |                                              | 4 revue(s      | ),                                    |       |             |     |
|                                                                      | Arkéo junior, Mensuel                        |                |                                       |       |             |     |
|                                                                      | Titre                                        | Paru le        | Numéros Exe.                          | Nbre  | Reçu(s) le  |     |
|                                                                      | Arkéo junior 272                             | 04/2019        | 5117                                  | 1     | 15/04/2019  |     |
|                                                                      | Arkéo junior 273                             | 05/2019        | 5111                                  | 1     | 15/05/2019  |     |
|                                                                      | Arkéo junior 274                             | 06/2019        | 5108                                  | 1     | 21/06/2019  |     |
|                                                                      | Arkéo junior 275                             | 07/2019        | 5104                                  | 1     | 10/07/2019  |     |
|                                                                      | Arkéo junior 276                             | 09/2019        | 5088                                  | 1     | 03/09/2019  |     |
|                                                                      |                                              | 5 revue(s      | ).                                    |       |             |     |
|                                                                      | Ciel et espace (Revue), Bimestriel           |                | • • • • • • • • • • • • • • • • • • • |       |             | L L |
| < > <                                                                |                                              |                |                                       |       |             | >   |
| 😂 🐸 🖬 🖾 AA 🛛                                                         | Q 100% · Q □   □ I A I I + I                 |                | Quitter                               |       |             |     |
| Page 1 sur 1                                                         |                                              |                |                                       |       |             |     |

La colonne *Titre* affiche les périodiques par ordre chronologique et celle *Reçu(s) le* indique la date de saisie de chaque exemplaire.

La date du jour est indiquée en pied de page.

#### Rappel

Il se peut que toutes les pages et les options d'exploitation ne s'affichent pas. Vous pouvez voir s'afficher quelque chose qui s'apparente à ceci :

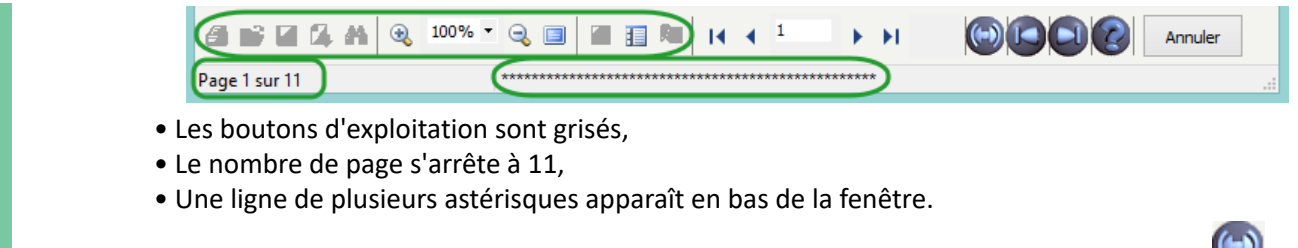

Pour afficher et activer tous les résultats et les options, cliquez sur le bouton Voir toutes les page

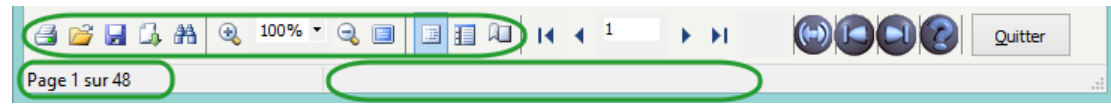

L'arborescence apparaît ainsi sur la gauche.

Vous pouvez alors imprimer 😅 cet état de réception ou le sauvegarder en exportant le résultat 斗 au format pdf de préférence.

#### Attention !

L'enregistrement d'un rapport avec le bouton 🚽 est déconseillé car un rapport enregistré de cette manière ne peut être lu que dans BCDI.

Ainsi, si vous souhaitez sauvegarder le résultat, nous vous conseillons un export au format PDF.

Cliquez sur l'icône 斗.

Un menu déroulant s'ouvre avec différents formats d'export. Choisissez le format *Fichier PDF :* 

| Fichier HTML         |    |
|----------------------|----|
| Fichier RTF          |    |
| Image BMP            |    |
| Image JPEG           |    |
| Fichier PDF          | N  |
| Email                | 63 |
| Fichier texte simple |    |
| Fichier CSV          |    |
| Tableau Excel (OLE)  |    |

Une fenêtre *Enregistrer sous* s'ouvre. Nommez précisément l'état de réception. Puis cliquez sur *Enregistrer*.